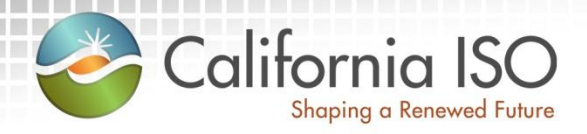

## Enabling Demand Response: Demand Response Location Registration

Pre-Market Simulation Training Session January 27, 2015 (updated with new screenshots on 3/19/15)

Radha Madrigal Customer Service Department

#### Agenda

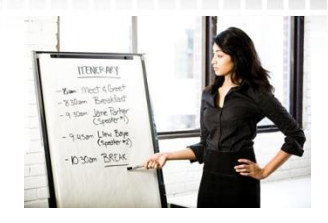

- Terms and acronyms
- Review business process changes
- New Demand Response Registration System
- Changes to existing Demand Response System
- Registration management

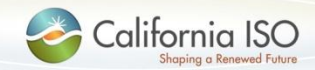

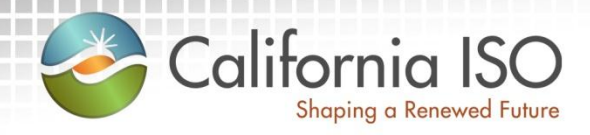

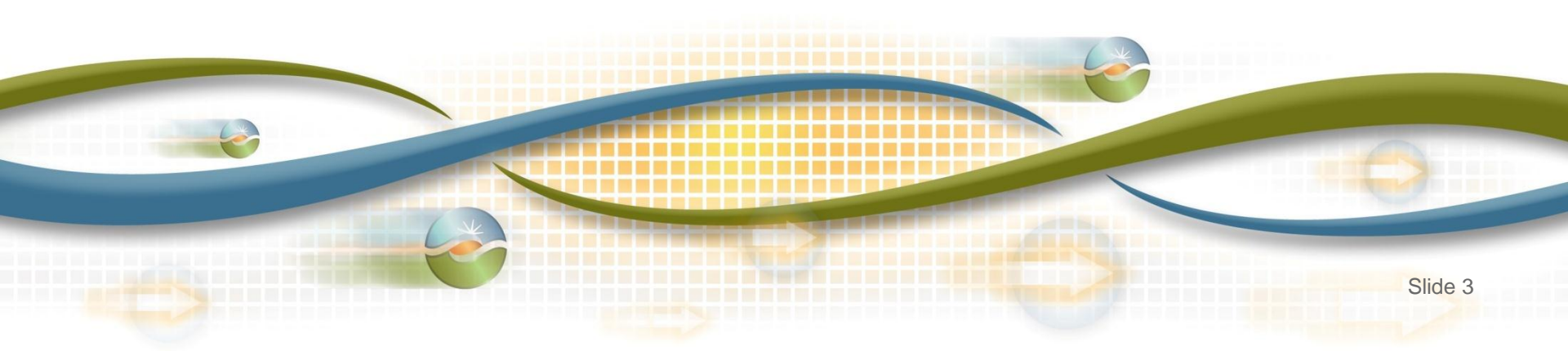

- Demand Response Provider (DRP)
- Load Serving Entity (LSE)
- Utility Distribution Company (UDC)
- Locations
  - Physical location of the demand response entity
  - Includes customer data such as service account number, physical service location, curtailable load amounts

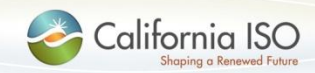

- Aggregate Location (ALOC)
  - A grouping of one or more locations
  - Aggregate locations must be served by the same LSE and located in same Sub-LAP for approval by LSE and UDC
- Service Account Number (SAN)
  - Unique number assigned to a location by the UDC
- Load Reduction Capacity Value (LRCV)
  - total available kW load reduction

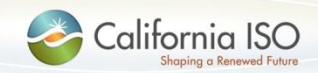

- Registration
  - May be comprised of a single location or an aggregation of many locations
  - Registration submitted for LSE, UDC review and ISO approval
  - Meter Data information submitted at registration level for baseline calculation prior to market participation
- PDR/RDRR Resource ID
  - Assigned by ISO
  - One ID per registration
  - Unique ID used for participation in the ISO wholesale markets (scheduling/bidding and settlement)
  - Resource specific information for the ID resides in the ISO Master File

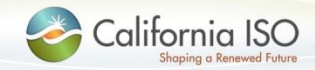

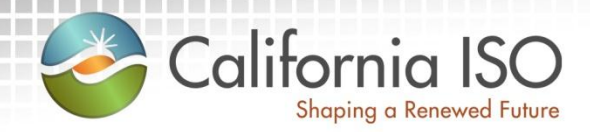

## **Review Business Process Changes**

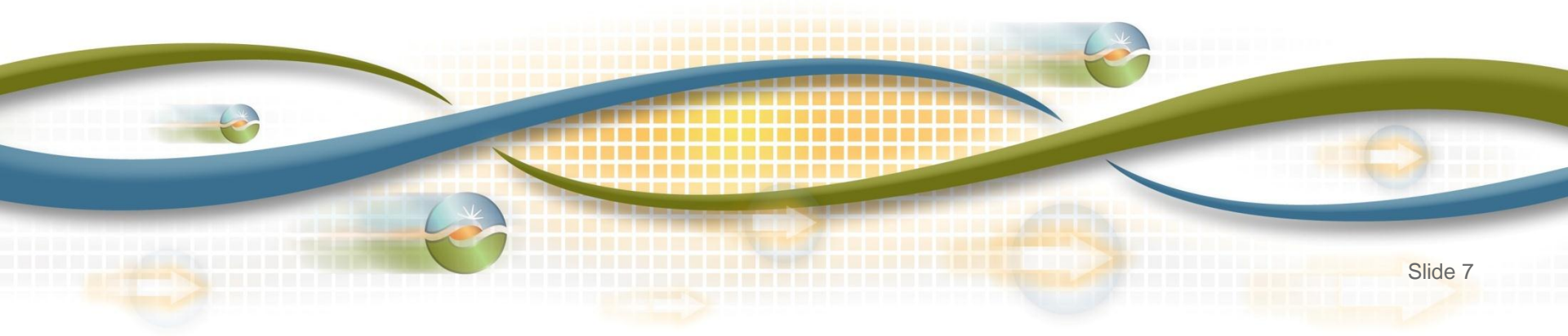

#### <u>As-Is</u> Business Process

- Locations are created, registered, reviewed, verified, and approved in the Demand Response System (DRS)
- No API functionality

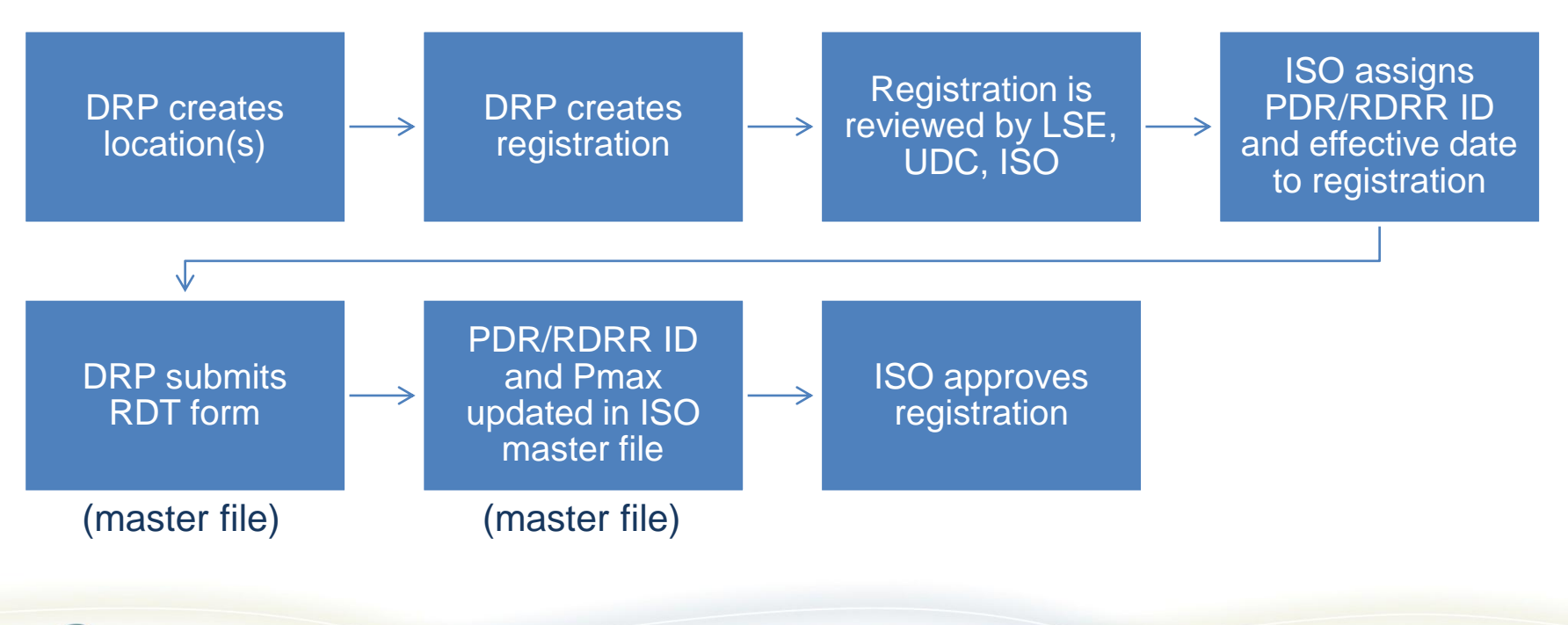

ISO PUBLIC © 2015 CAISO

#### To-Be Business Process

- Locations and aggregate locations are created in the Demand Response Registration System (DRRS) via user interface or API
- Locations are registered, reviewed, verified, and approved in the Demand Response System (DRS) via user interface

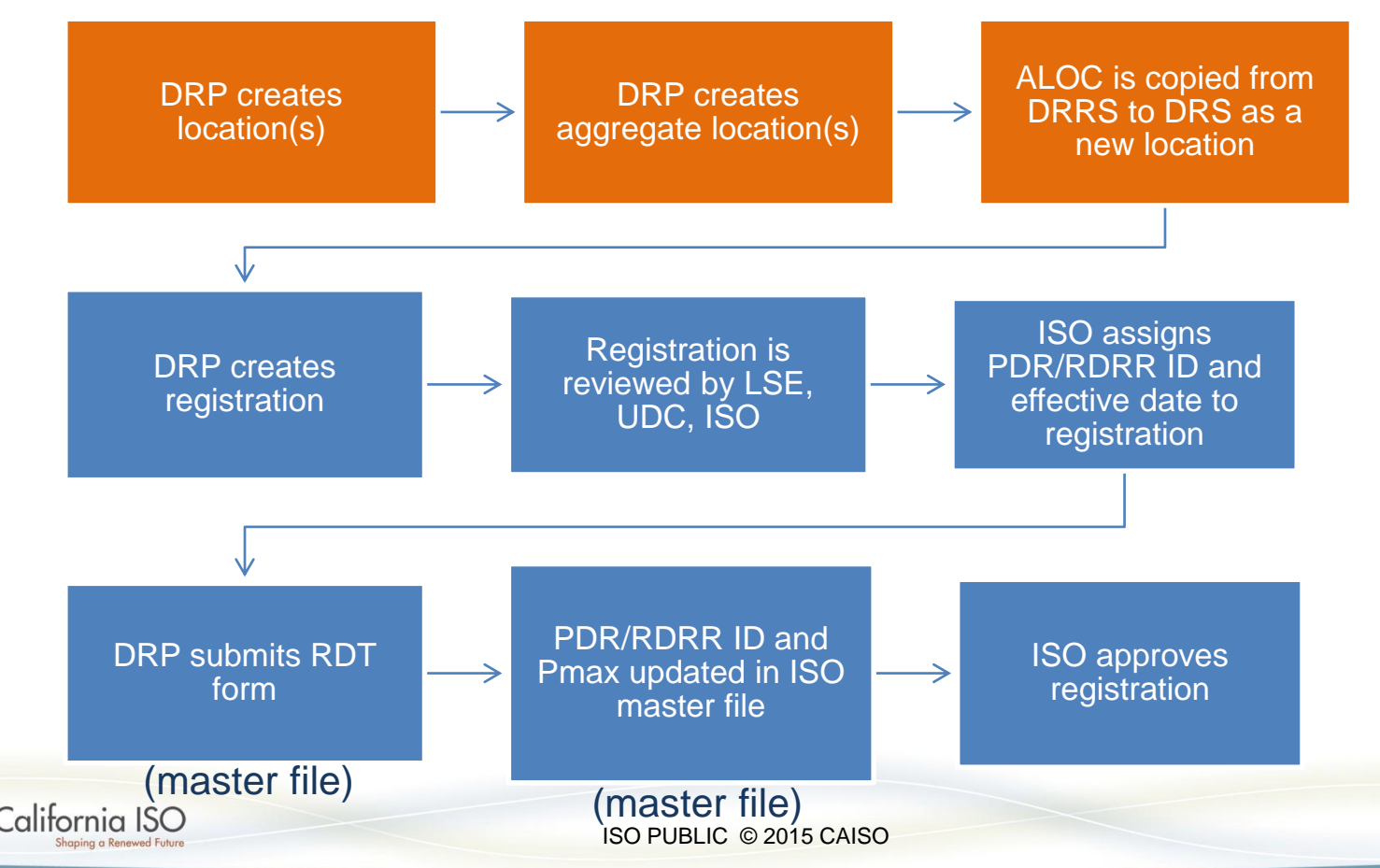

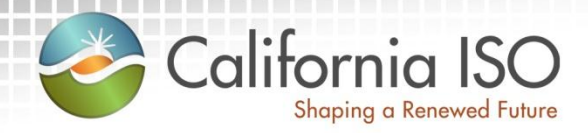

## New Demand Response Registration System (DRRS)

High-level Goals for DRRS Implementation Application Access DRRS Functionality

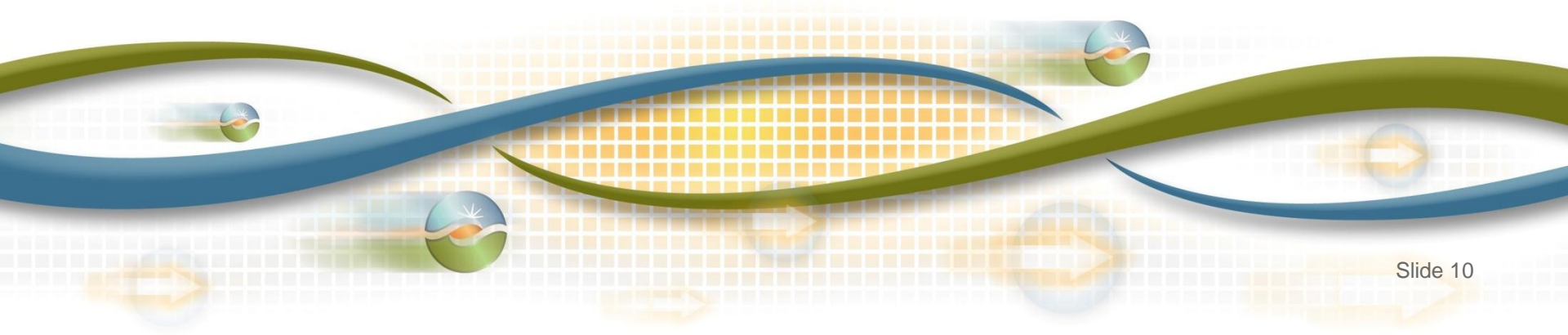

#### **High-level Goals for DRRS Implementation**

- New application to provide bulk upload/download of locations for market participants
- Provides scalability to accommodate input of the volume of locations participating in demand response programs
- Maintain duplication check of a location within active registrations

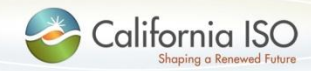

#### **Application Access**

- Work with your application access Point of Contact (POC) to obtain access to DRRS
- Access to DRRS is managed using the Access and Identity Management (AIM) application
  - Access for endorsed users is managed using the Application Access Request Form (AARF)
- Submit requests for access to DRRS in market simulation and production environments
  - Look for market notice with additional instructions
- Request DRS access if you do not have it today
  - DRS is a legacy application; access is managed using the Application Access Request Form (AARF)

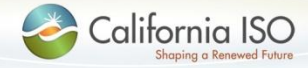

#### **Application Access**

 Icons for both applications will be visible in the market simulation environment for users who have access

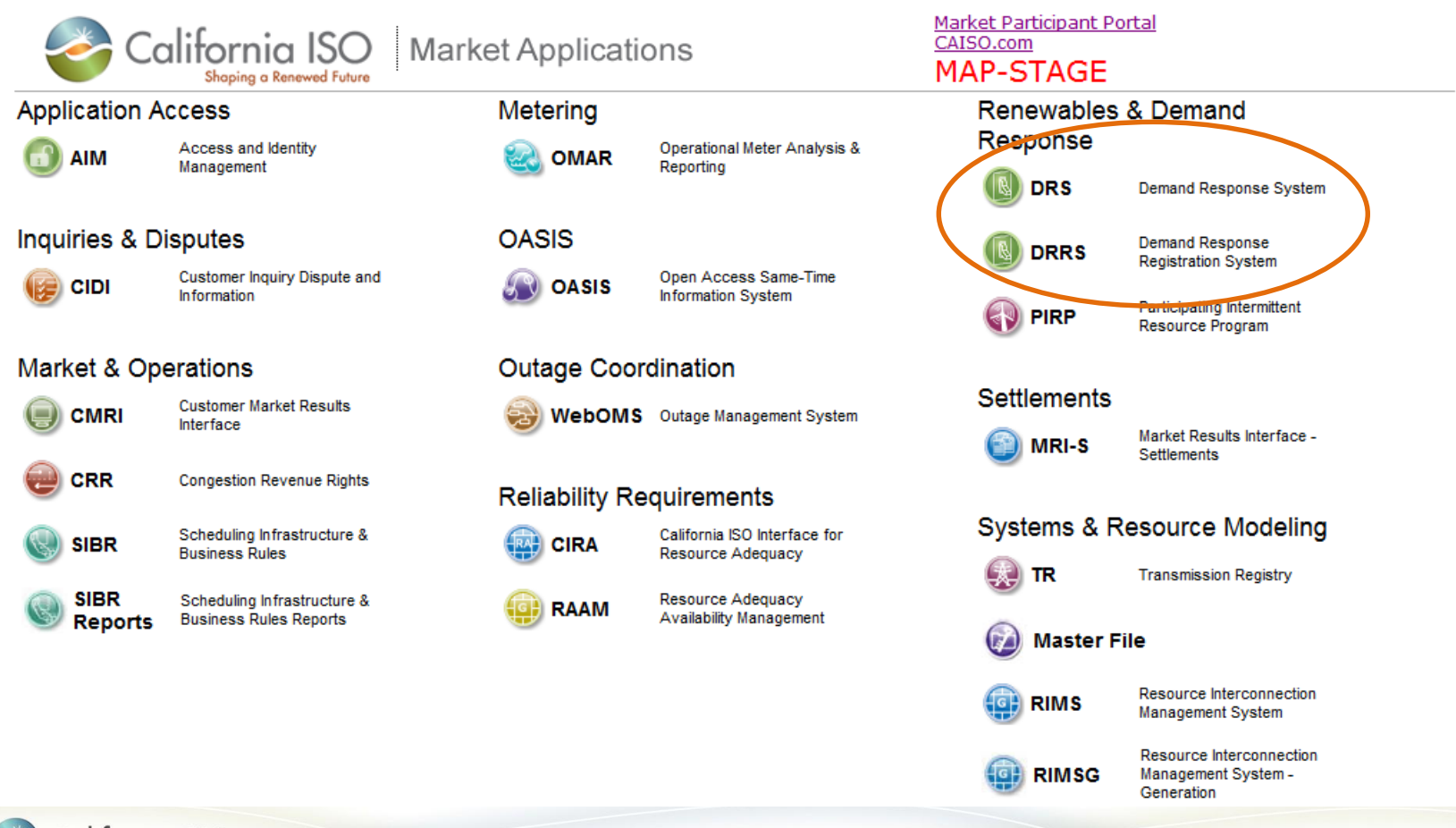

#### **DRRS** Application Functionality

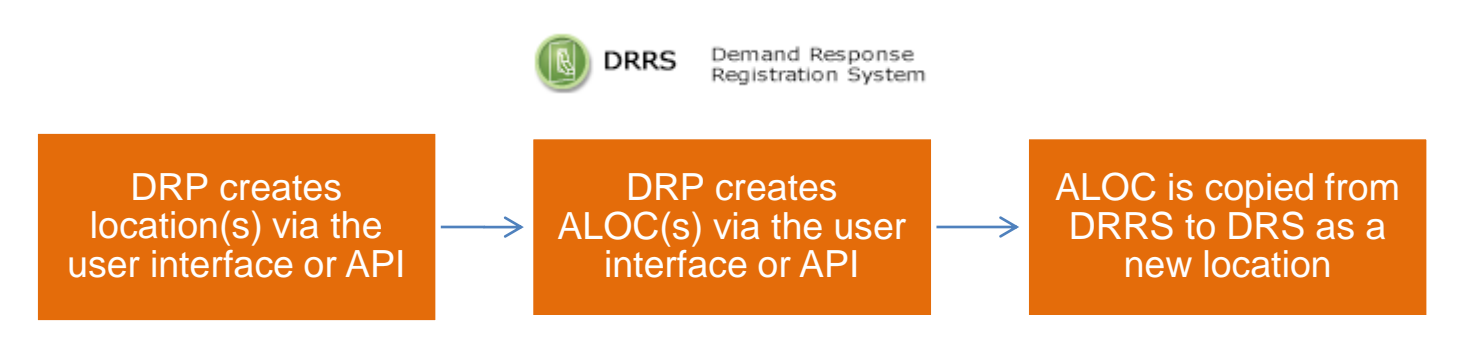

- DRRS is built using the common UI framework
- Application functionality
  - Create new location
  - Create new aggregate location (ALOC)
  - Manage locations and ALOCs
- ALOCs are copied to DRS once completed

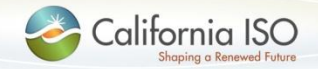

#### **DRRS** Application Functionality

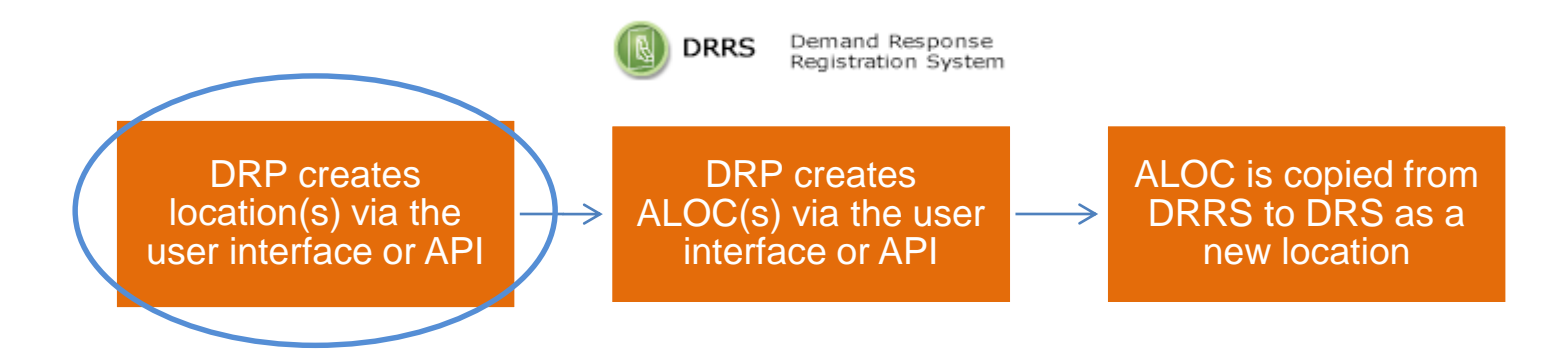

- Application functionality
  - Create new location

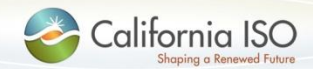

ISO PUBLIC © 2015 CAISO

#### **Role-based Tabs**

- Users will see one or more tab(s) based on their roles
- Users with multiple tabs should select the tab that corresponds with the role they are performing at that moment
  - For example, select UDC VIEW to see all locations that are assigned to you as the UDC

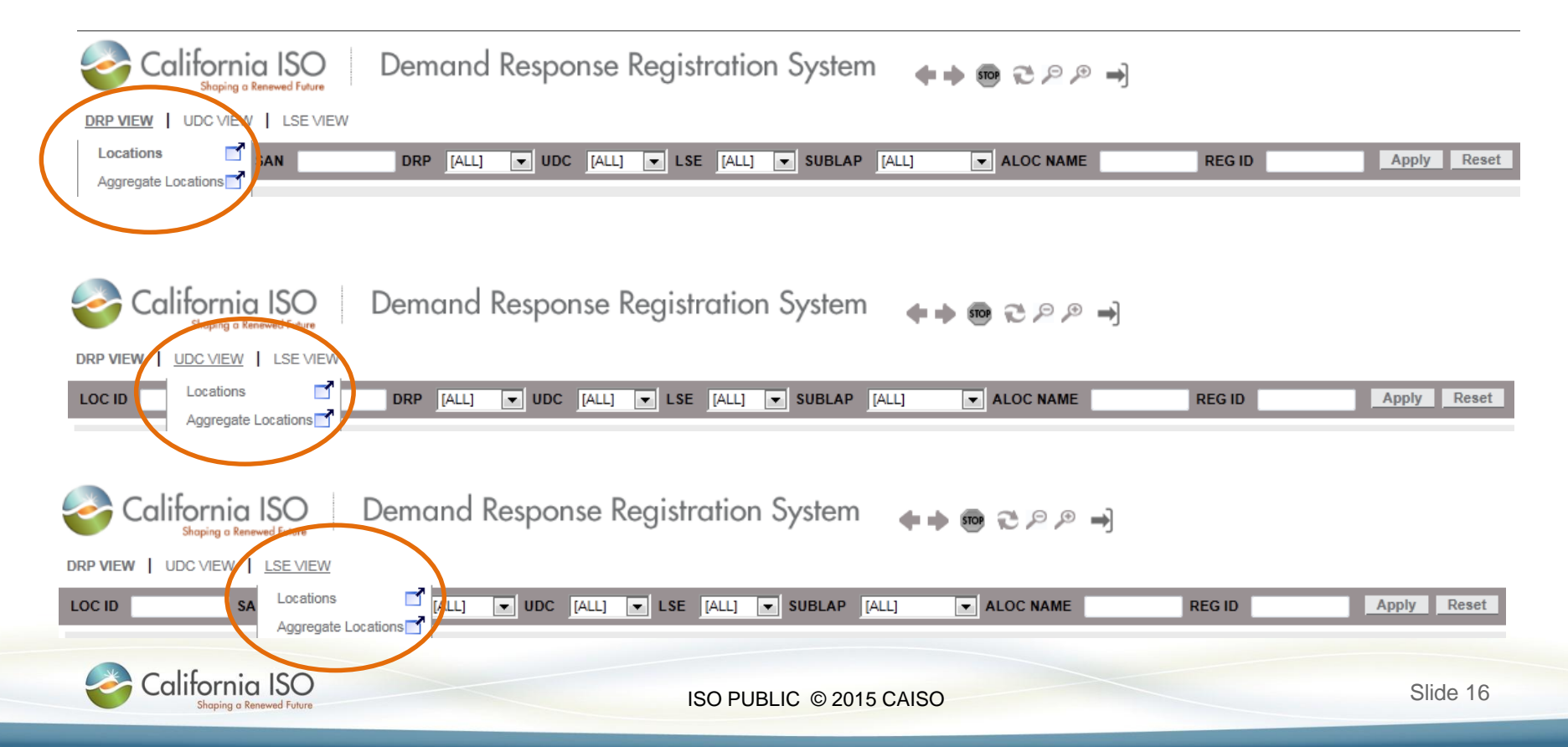

**DRRS** Application: Create New Location

• Functionality for DRP only

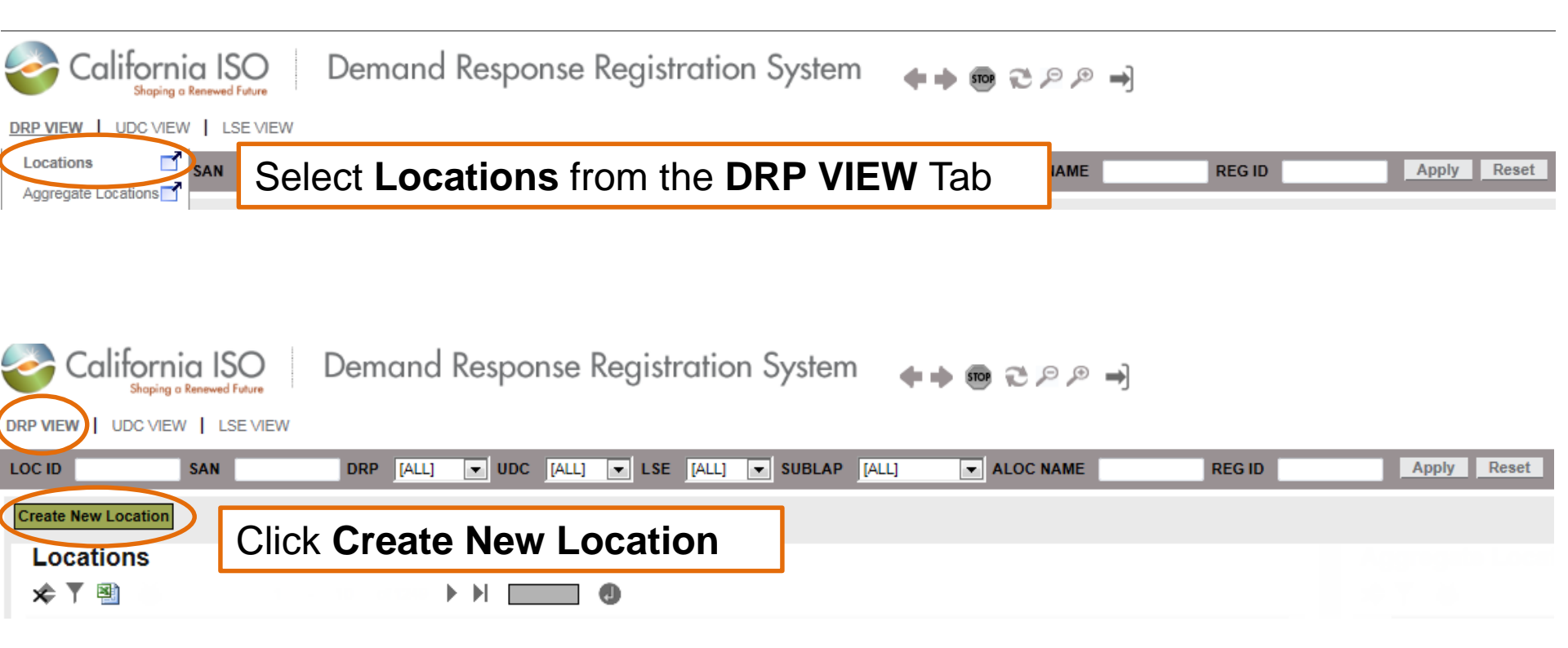

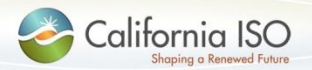

#### **DRRS** Application: Create New Location

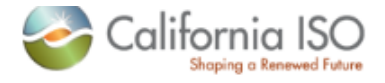

California ISO Demand Response Registration System 👍 📦 🥶 🕫 🎮

DRP VIEW UDC VIEW LSE VIEW

Apply Reset

Shaping a Renewed Future

Create New Location

| Name *                                   |          | Address 1           |          |          |
|------------------------------------------|----------|---------------------|----------|----------|
| SAN *                                    |          | Address 2           |          |          |
| Start Date *                             | 31       | City                |          |          |
| End Date *                               | 31       | State               | CA       |          |
| DRP *                                    |          | Zip                 |          |          |
| UDC*                                     |          | Business Segment    |          |          |
| LSE *                                    |          |                     |          |          |
|                                          |          | * Require           | d fields |          |
| LRCV (in kW)                             |          |                     |          |          |
|                                          |          |                     |          |          |
| Load Reduction Types<br>Backup Generator |          |                     |          |          |
| HVAC                                     |          |                     |          |          |
| Refrigeration                            |          |                     |          |          |
| Lighting                                 |          |                     |          |          |
| Manufacturing                            |          |                     |          |          |
| Water Heating                            |          |                     |          |          |
| Other                                    |          |                     |          |          |
|                                          | Canaal   | Submit Now Location |          |          |
|                                          | Cancer   | Submit New Location |          |          |
| California ISO                           |          |                     |          | Slide 19 |
| Shaping a Renewed Future                 | ISO PUBL | IC © 2015 CAISO     |          | Silue 10 |

#### **DRRS** Application: Create New Location

| VIEW UDC VI     | EW LSE VIEW            |                  |                     |                     |  |
|-----------------|------------------------|------------------|---------------------|---------------------|--|
| Apply Rese      | t i                    |                  |                     |                     |  |
| New Location    |                        |                  |                     |                     |  |
| Name *          | Sample Location for    | r Training - rkm | Address 1           | 250 Outcropping Way |  |
| SAN *           | 123456789              |                  | Address 2           |                     |  |
| Start Date *    | 03/01/2015             | 31               | City                | Folsom              |  |
| End Date *      | 12/31/2015             | 31               | State               | CA                  |  |
| DRP *           | DSCE 💌                 |                  | Zip                 | 95630               |  |
| UDC *           |                        |                  | Business Segment    |                     |  |
| ISE*            |                        |                  |                     |                     |  |
|                 |                        |                  |                     |                     |  |
| SUBLAP "        |                        | Choices in SU    | <b>BLAP</b> field a | re                  |  |
| LRCV (in kW)    | SLAP_PGCC<br>SLAP_PGEB | determined by    |                     | nd Data             |  |
|                 | SLAP_PGF1<br>SLAP_PGFG | determined by    | Start Date/E        | Ind Date            |  |
|                 | SLAP_PGHB<br>SLAP_PGLP |                  |                     |                     |  |
| Load Reduction  | SLAP_PGNB<br>SLAP_PGNC | _                |                     |                     |  |
| Backup Generato | SLAP_PGNV<br>SLAP_PGP2 |                  |                     |                     |  |
| HVAC            | SLAP_PGSA              |                  |                     |                     |  |
| Refrigeration   | SLAP_PGSF              |                  |                     |                     |  |
| Lighting        | SLAP_PGSN              |                  |                     |                     |  |
| Manufacturing   | SLAP_PGST<br>SLAP_SCEC |                  |                     |                     |  |
| Water Heating   | SLAP_SCEN<br>SLAP_SCEW |                  |                     |                     |  |
| Other           | SLAP_SCHD<br>SLAP_SCLD |                  |                     |                     |  |
|                 | SLAP_SCNW              |                  |                     |                     |  |

#### DRRS Application: Locations menu option (full screen)

- A location is Non-Participating if it does not belong to an ALOC
- Status changes to Participating Active or Participating Inactive when added to an ALOC

| California ISO Demand Response Registration System 👘 👘 😨 🕫 🏓                                                              |                                       |                 |           |          |
|----------------------------------------------------------------------------------------------------|---------------------------------------|-----------------|-----------|----------|
| DRP VIEW   UDC VIEW   LSE VIEW                                                                                            |                                       |                 |           |          |
| LOC ID SAN DRP [ALL] UDC [ALL] LSE [ALL] SUBLAP [ALL] ALOC NAME                                                           | REG ID Apply Reset                    |                 |           |          |
| Create New Location                                                                                                    |                                       |                 |           |          |
| Locations                                                                                                    |                                       | Aggregate L     | ocations: |          |
|                                                                                                    | Las Madura de de                      | ×¢              | ALCC NAME | Photo: a |
|                                                                                                    | Non-Participating                     | × No Data found | ALOC NAME | Status   |
| Status set to Non-Participating                                                                                           | End Dated                             |                 |           |          |
|                                                                                                    | Participating Inactive                |                 |           |          |
| when location is first created                                                                                            | Participating Inactive                |                 |           |          |
|                                                                                                    | End Dated                             |                 |           |          |
| Edit                                                                                                    | Participating Inactive                |                 |           |          |
|                                                                                                    | Participating Active Edit TR Override |                 |           |          |
| Edit                                                                                                    | Non-Participating                     |                 |           |          |
| Site Info:       Address 1     Address 2 City       State     Zip       255 Outcroping Way     FOL SOM       CA     95630 | L                                     |                 |           |          |

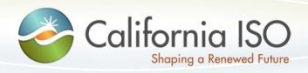

ISO PUBLIC © 2015 CAISO

#### DRRS Application: Locations menu option (full screen)

- This screen displays a list of locations
- DRP can create new locations
- DRP can modify information (in some cases)
- LSE and UDC have read-only access

| California ISO Demand Response Registration System 👘 🚓 📾 😋 🕫 🛋                                           |                                           |  |  |  |  |
|----------------------------------------------------------------------------------------------------|-------------------------------------------|--|--|--|--|
| DRP VIEW UDC VIEW LSE VIEW                                                                               |                                           |  |  |  |  |
| LOCID SAN DRP [ALL] VDC [ALL] VLSE [ALL] VSUBLAP [ALL] ALOC NAME                                         | REG ID Apply Reset                        |  |  |  |  |
| Create New Location                                                                                      |                                           |  |  |  |  |
| Locations                                                                                                | Aggregate Locations:                      |  |  |  |  |
| ★ ▼ 🗐  4 4 51 - 60 of1107 ) ) 🗾 🕘                                                                        | *                                         |  |  |  |  |
| LOC ID LOC Name SAN DRP UDC LSE SUBLAP Start Date End Date                                               | Loc Status >> >> ALOC ID ALOC NAME Status |  |  |  |  |
|                                                                                                    | Find Dated                                |  |  |  |  |
| Edit                                                                                                    | Participating Inactive                    |  |  |  |  |
| Edit                                                                                                    | Non-Participating                         |  |  |  |  |
| Edit                                                                                                    | Participating Inactive                    |  |  |  |  |
|                                                                                                    | End Dated                                 |  |  |  |  |
|                                                                                                    | Participating Active Edit TR Override     |  |  |  |  |
|                                                                                                    | Participating Active Edit TR Override     |  |  |  |  |
| Site Info:       Address 1     Address 2     City     State     Zip     >>>>>>>>>>>>>>>>>>>>>>>>>>>>>>>> |                                           |  |  |  |  |

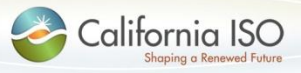

ISO PUBLIC © 2015 CAISO

#### DRRS Application: Locations menu option (full screen)

- Locations are displayed on the left
- Click on a location to see
  - What aggregate location it belongs to (if any) right side
  - Site Information (address) bottom
  - Profile (type of load reduction) bottom

| California ISO Demand Response Registration System 🛛 🚓 👼 🕾 🕫 🤿 |                                 |           |        |        |            |          |                        |                  |           |            |        |  |
|----------------------------------------------------------------|---------------------------------|-----------|--------|--------|------------|----------|------------------------|------------------|-----------|------------|--------|--|
| DRP VIEW UDC VIEW                                              | LSE VIEW                        |           |        |        |            |          |                        |                  |           |            |        |  |
| LOC ID SAN                                                     | DRP [ALL] VDC [ALL]             | LSE [ALL] | SUBLAP | [ALL]  | ALOC NAME  |          | REG ID                 | Apply Reset      |           |            |        |  |
| Create New Location                                            |                                 |           |        |        |            |          |                        |                  |           |            |        |  |
| Locations                                                      | 51 - 80 of1107 ▶ ▶  (<br>me SAN |           | DC LSE | SUBLAP | Start Date | End Date | LocStatus              | »                | Aggregate | Locations: | Status |  |
| Edit                                                           |                                 |           |        |        |            |          | Non-Participating      |                  |           |            | 1      |  |
|                                                                |                                 | 7         |        |        |            |          | End Dated              |                  | Aad       | pregate    |        |  |
| Edit                                                           | Locations                       | 1.00      |        |        |            |          | Participating Inactive |                  | 7.93      | J. e gate  |        |  |
| Edit                                                           | Locationio                      |           |        |        |            |          | Non-Participating      |                  |           | cations    |        |  |
| Edit                                                           |                                 |           |        |        |            |          | Participating Inactive |                  |           |            | 1      |  |
|                                                                |                                 |           |        |        |            |          | End Dated              |                  |           |            |        |  |
|                                                                |                                 |           |        |        |            |          | Participating Active   | Edit TR Override |           |            |        |  |
|                                                                |                                 |           |        |        |            |          | Participating Active   | Edit TR Override |           |            |        |  |
| Site Info Profile Site Info: Address 1 Address 2               | City State Zip >> >> S          | ite Inf   | forma  | ation  | & Pi       | rofile   | e                      |                  |           |            |        |  |

#### DRRS Application: Locations menu option (left side)

 Edit buttons are available to DRP based on location status

| California ISO Demand Response Registration System 💊 🛶 📾 😴 🔎 🛥                        |                                                 |                     |                        |                  |  |  |  |
|---------------------------------------------------------------------------------------|-------------------------------------------------|---------------------|------------------------|------------------|--|--|--|
|                                                                                       | W LSE VIEW                                      |                     |                        |                  |  |  |  |
| LOC ID SAN                                                                            | DRP [ALL] VDC [ALL] VLSE [ALL] VSUBLAP [ALL]    | ALOC NAME           | REGID                  | Apply Reset      |  |  |  |
| Create New Location                                                                   |                                                 |                     |                        |                  |  |  |  |
| Locations                                                                             | 51 - 60 of 1107 🕨 🕨 🕢                           |                     |                        |                  |  |  |  |
| LOC ID LOC N                                                                          | ame SAN DRP UDC LSE SUBLAP                      | Start Date End Date | LocStatus              | » »              |  |  |  |
| Edit                                                                                  | Green edit button allows editing of             |                     | Non-Participating      |                  |  |  |  |
|                                                                                       |                                                 |                     | End Dated              |                  |  |  |  |
| Edit                                                                                  | required fields Participating Inactive          |                     |                        |                  |  |  |  |
| Edit                                                                                  | Available for:                                  |                     | Non-Participating      |                  |  |  |  |
| Edit                                                                                  | <ul> <li>Non-Participating</li> </ul>           |                     | Participating Inactive |                  |  |  |  |
|                                                                                       | Darticipating Inactive                          |                     | End Dated              |                  |  |  |  |
| $\checkmark$                                                                          |                                                 |                     | Participating Active   | Edit TR Override |  |  |  |
| 2011 (2001) (2010).<br>(2011)                                                         | <ul> <li>Not available for end dated</li> </ul> |                     | Participating Active   | Edit TR Override |  |  |  |
| Site Info:       Address 1       Address 2       City       State       Zip       >>> |                                                 |                     |                        |                  |  |  |  |

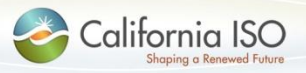

ISO PUBLIC © 2015 CAISO

#### DRRS Application: Locations menu option (left side)

 Edit buttons are available to DRP based on location status

| California ISO Demand Response Registration System 💊 🛶 📾 🔁 🕫 🚽 |                                                        |                                       |  |  |  |
|----------------------------------------------------------------|--------------------------------------------------------|---------------------------------------|--|--|--|
| DRP VIEW UDC VIEW LSE VIEW                                     |                                                        |                                       |  |  |  |
| LOC ID SAN DRP                                                 | ALL] VUDC [ALL] V LSE [ALL] V SUBLAP [ALL] V ALOC NAME | REG ID Apply Reset                    |  |  |  |
| Create New Location                                            |                                                        |                                       |  |  |  |
| Locations                                                      |                                                        |                                       |  |  |  |
| 🛠 🍸 🕙 🛛 📢 🖣 51 - 60 of11                                       | D7 ▶ ▶I                                                |                                       |  |  |  |
| LOC ID 🚽 LOC Name                                              | SAN DRP UDC LSE SUBLAP Start Date End Date             | LocStatus >> >>                       |  |  |  |
| Edit                                                           |                                                        | Non-Participating                     |  |  |  |
|                                                                |                                                        | End Dated                             |  |  |  |
| Edit                                                           |                                                        | Participating Inactive                |  |  |  |
| Edit                                                           | Yellow edit button allows editing of                   | Non-Participating                     |  |  |  |
| Edit                                                           | antional fields                                        | Participating Inactive                |  |  |  |
|                                                                | optional lields                                        | End Dated                             |  |  |  |
| NU and Annu Annu Annu Annu Annu Annu Annu An                   | Available for:                                         | Participating Active Edit TR Override |  |  |  |
|                                                                | Participating active                                   | Participating Active Edit TR Override |  |  |  |
| Site Info Profile                                              |                                                        | <b>~</b>                              |  |  |  |
| Site Info:<br>Address 1 Address 2 City State Zip               | * *                                                    |                                       |  |  |  |
|                                                                |                                                        |                                       |  |  |  |

ISO PUBLIC © 2015 CAISO

Slide 24

alitornia ISO

#### **DRRS** Application Functionality

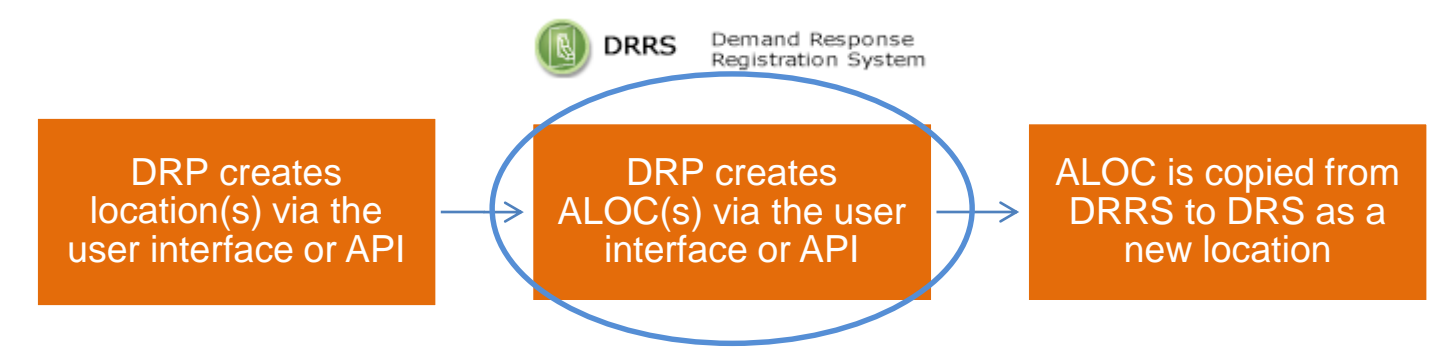

- Application functionality
  - Create new aggregate location (ALOC)
- An aggregate location must be created for all locations, even if there is only one location to register

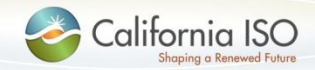

#### • Functionality for DRP only

| California ISO Demand Response Registration System 👘 🖶 🙉 🤁 🔎 🔿 |             |
|----------------------------------------------------------------|-------------|
| DRP VIEW UDC VIEW LSE VIEW                                     |             |
| Aggregate Locations from the DRP VIEW Tab                      | Apply Reset |

| California ISO<br>Shaping a Renewed Future | Demand Response Registration Syste | em 🔶 🖝 🔁 🔎 🗩 ➡]                                          |
|--------------------------------------------|------------------------------------|----------------------------------------------------------|
| DRP VIEW   UDC VIEW   LSE VIEW             |                                    |                                                          |
| ALOC NAME ALOC ID                          | SAN DRP [ALL] 🔽 UDC [ALL]          | LSE [ALL]      SUBLAP [ALL]      REG ID      Apply Reset |
| Create New ALOC<br>Aggregate Locations     | Click Create New ALOC              | Locations:                                               |
| ★ ▼ 🖻                                      |                                    | ☆ ▼                                                      |

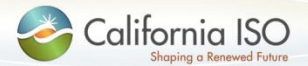

| Califor                                                      | California ISO Demand Response Registration System 🛛 🛖 🖶 🗃 🤁 🔎 🗭                                               |                                                     |             |  |  |  |
|--------------------------------------------------------------|----------------------------------------------------------------------------------------------------|-----------------------------------------------------|-------------|--|--|--|
| DRP VIEW UDC VI                                              | EW LSE VIEW                                                                                                    |                                                     |             |  |  |  |
| Apply Rese                                                   | et in the second second second second second second second second second second second second second second se |                                                     |             |  |  |  |
| Create New Aggregate                                         | e Location                                                                                                    |                                                     |             |  |  |  |
| ALoc Name *<br>DRP *<br>UDC *<br>LSE *<br>SUBLAP *<br>LRCV * | Sample ALOC for Training - rkm DSCE USCE LSCE SLAP_SCEN 2000                                                   | <ul> <li>Fill out all field<br/>Continue</li> </ul> | s and click |  |  |  |
| Cancel                                                       | Continue                                                                                                    |                                                     |             |  |  |  |

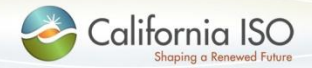

ISO PUBLIC © 2015 CAISO

| California ISO Demand Response Registration System 👘 🚓 🔊 🤁 🔎 🚽                                                                                                    |                                                         |  |  |  |  |
|----------------------------------------------------------------------------------------------------|---------------------------------------------------------|--|--|--|--|
| DRP VIEW UDC VIEW LSE VIEW                                                                                                    |                                                         |  |  |  |  |
| ALoc ID 2527 Apply Reset                                                                                                    |                                                         |  |  |  |  |
| Edit ALOC                                                                                                    |                                                         |  |  |  |  |
| ALoc ID 2527 ALoc Name* Sample ALOC for Training - rkm DRP* DSCE 💌 UDC* USC                                                                                                    | CE V LSE* LSCE V SUBLAP* SLAP_SCEN V LRCV (in kW)* 2000 |  |  |  |  |
| Update ALOC Attributes Return to ALOC List Edit ALOC Association                                                                                                    | All available locations that                            |  |  |  |  |
| Available Locations       Add       Selected Locations         Image: Color Distant       Image: Color Distant       Image: Color Distant       Image: Color Distant         2520       123456789       Sample Location for Training - rkm       Image: Color Distant       Image: Color Distant         2528       11223345087       Another Sample Location for Training - rkm       Remove       Image: Color Distant | DRP/UDC/LSE/SUBLAP will<br>be shown here                |  |  |  |  |
| Confirm ALOC Association Cancel                                                                                                    |                                                         |  |  |  |  |

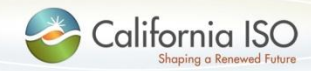

| California ISO Demand Response Registration System 👘 🛖 📾 🔁 🔎 🍠 |                                                             |                                                              |  |  |  |
|----------------------------------------------------------------|-------------------------------------------------------------|--------------------------------------------------------------|--|--|--|
| DRP VIEW UDC VIEW LSE VIEW                                     |                                                             |                                                              |  |  |  |
| ALoc ID 2527 Apply Reset                                       |                                                             |                                                              |  |  |  |
| Edit ALOC                                                      |                                                             |                                                              |  |  |  |
| ALoc ID 2527 ALoc Na                                           | ame * Sample ALOC for Training - rkm DRP * DSCE 💌 UD        | C* USCE 💌 LSE* LSCE 💌 SUBLAP* SLAP_SCEN 💌 LRCV (in kW)* 2000 |  |  |  |
| Update ALOC Attributes Return t                                | to ALOC List                                                | Click Add or Add All to<br>select available locations        |  |  |  |
| Available Locations                                            | Add Selected Locations                                      | <ul> <li>Locations move to</li> </ul>                        |  |  |  |
| \$ <b>▼</b>                                                    | * 1                                                         | Salacted Locations list                                      |  |  |  |
| LOCID SAN LOCINAME                                             | Add All LOC ID SAN LOC NAME                                 | Selected Locations inst                                      |  |  |  |
| × No Data found                                                | Remove 2520 123456789 Sample Location for Training - rkm    | Click Confirm ALOC                                           |  |  |  |
| R                                                              | 2020 11223340007 Another sample Location for Training - rkm | Association to continue                                      |  |  |  |
| Contirm ALOC Association Cane                                  | 201                                                         |                                                              |  |  |  |

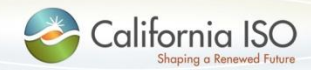

- Aggregate location status set to New upon creation
- Location status changes to Participating Inactive when added to a new ALOC

| 🌏 Ca           | California ISO Demand Response Registration System 🛶 📦 🤁 🕫 🚽 |                |           |           |       |            |           |             |            |            |              |                          |                          |                          |                                                  |          |
|----------------|--------------------------------------------------------------|----------------|-----------|-----------|-------|------------|-----------|-------------|------------|------------|--------------|--------------------------|--------------------------|--------------------------|--------------------------------------------------|----------|
| DRP VIEW       | UDC VIEW   LSE VIEW                                          |                |           |           |       |            |           |             |            |            |              |                          |                          |                          |                                                  |          |
| ALOC NAME      | ALOC ID                                                      | SAN            | DRP [ALL] | UDC [ALL] | ▼ LSE | [ALL] 💌 SU | JBLAP [A  | LL]         | REG ID     |            | Арр          | ly Reset                 |                          |                          |                                                  |          |
| Create New AL  | oc                                                           |                |           |           |       |            |           |             |            |            |              |                          |                          |                          |                                                  |          |
| Aggrega<br>¢₹¶ | ate Locations<br>1 - 10                                      | of 1000 🕨 🕨    |           |           |       |            |           | Loca<br>≉ ⊺ | ations: Sa | mple ALC   | C for Tra    | ining - rkm              |                          |                          |                                                  |          |
|                | ALOC ALOC NAME                                               |                | SUBLAP    | LSE       | LRCV  | Status     | Reg<br>ID | LOC ID      | SAN        | Start Date | End Date     | Status                   |                          |                          |                                                  |          |
| Edit           | 2527 Sample ALOC for T                                       | 'raining - rkm |           | DSCE      | USCE  | SLAP_SCEN  | LSCE      | 20(0        | New        |            | 2520<br>2528 | 123456789<br>11223345887 | 03/01/2015<br>03/01/2015 | 12/31/2073<br>12/31/2015 | Participating Inactive<br>Participating Inactive | View LOC |
| Edit           | Status se                                                    | et to New      | when a    | aggre     | gat   | e          |           |             | New        |            |              |                          |                          |                          |                                                  |          |
| Edit           | location is                                                  | s first cre    | eated     |           |       |            |           |             | New        |            |              |                          |                          |                          |                                                  |          |
| Edit           |                                                              |                |           |           |       |            |           |             | New        |            |              |                          |                          |                          |                                                  |          |
| Edit           |                                                              |                |           |           |       |            |           |             | New        |            |              |                          |                          |                          |                                                  |          |
| Edit           |                                                              |                |           |           |       |            |           |             | New        |            |              |                          |                          |                          |                                                  |          |
|                |                                                              |                |           |           |       |            |           |             | Terminated |            |              |                          |                          |                          |                                                  |          |

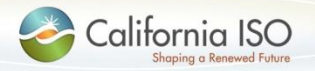

# DRRS Application: Aggregate Locations menu option (full screen)

- This screen displays a list of aggregate locations
- DRP can create new aggregate locations
- DRP can modify information (in some cases)
- LSE and UDC have read-only access

| ぞ Calif        | Shaping a Renewed Future | Demand Respon  | se Registrati | on Sys  | stem 🛉   |       | 20    | ,∞ →       |             |        |             |            |          |        |
|----------------|--------------------------|----------------|---------------|---------|----------|-------|-------|------------|-------------|--------|-------------|------------|----------|--------|
| DRP VIEW   U   | C VIEW   LSE VIEW        |                |               |         |          |       |       |            |             |        |             |            |          |        |
| ALOC NAME      | ALOC ID                  | SAN            | DRP [ALL]     | UDC [AL | L] 💌 LSE | [ALL] | SUBLA | AP [ALL]   | ▼ REG ID    |        | Apply Reset |            |          |        |
| Create New ALC | C                        |                |               |         |          |       |       |            |             |        |             |            |          |        |
| Aggrega        | te Locations             |                |               |         |          |       |       |            |             |        | Locations:  |            |          |        |
| * 🕈 🖄          | l I I - 61 -             | 70 of 1050 🕨 🕨 |               |         |          |       |       |            |             |        | ×≑ T        |            |          |        |
|                | ALOC ALOC NAME           |                | DRP           | UDC     | SUBLAP   | LSE   | LRCV  | Status     |             | Reg ID | LOC ID SAN  | Start Date | End Date | Status |
|                |                          |                |               |         |          |       |       | Active     | TR Override |        |             |            |          |        |
| Edit           |                          |                |               |         |          |       |       | Inactive   |             |        |             |            |          |        |
| Edit           |                          |                |               |         |          |       |       | New        |             |        |             |            |          |        |
| Edit           |                          |                |               |         |          |       |       | Inactive   |             |        |             |            |          |        |
|                |                          |                |               |         |          |       |       | Terminated |             |        |             |            |          |        |
| Edit           |                          |                |               |         |          |       |       | New        |             |        |             |            |          |        |

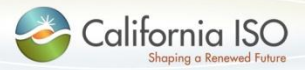

# DRRS Application: Aggregate Locations menu option (full screen)

- Aggregate locations are displayed on the left
- Click on an aggregate location to see
  - What location(s) are included (if any) right side

| Californ        | nia ISO Demand        | Response Regis             | tration Sy | stem 🛛 🛖     | n 🐨 🐨 🔶      | , ₽ →]     |            |                         |                |
|-----------------|-----------------------|----------------------------|------------|--------------|--------------|------------|------------|-------------------------|----------------|
|                 | EW LSE VIEW           |                            |            |              |              |            |            |                         |                |
| ALOC NAME       | ALOC ID SAM           | N DRP [ALL]                | UDC [A     | LLI 💌 LSE [A | ALL] 🔻 SUBLA | AP [ALL]   | ▼ REG ID   | Apply Reset             |                |
| Create New ALOC |                       |                            |            |              |              |            |            |                         |                |
| Aggregate L     | ocations              |                            |            |              |              |            |            | Locations:              |                |
| * 🕈 🗎           | ┥ 🔶 61 - 70 of 1050   |                            |            |              |              |            |            | ≉ Т                     |                |
| ALO<br>ID       | ALOC NAME             | ۵                          | RP UDC     | SUBLAP       | LSE LRCV     | Status     | Reg ID     | LOC ID SAN Start Date E | nd Date Status |
|                 |                       |                            |            |              |              | Active T   | R Override |                         |                |
| Edit            | 0 OKALOO Isr BoE Test |                            |            |              |              | Inactive   |            | Locations               |                |
| Edit            | Anareaste             |                            |            |              |              | New        |            | LUCATIONS               |                |
| Edit            | / iggicgate           |                            |            |              |              | Inactive   |            |                         |                |
|                 | Locations             | President Chill Conduct. 1 |            |              |              | Terminated |            |                         |                |
| Edit            |                       | Frenchen Chils Center 6    |            |              |              | New        |            |                         |                |

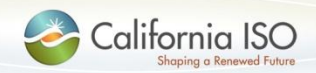

# DRRS Application: Aggregate Locations menu option (left side)

• Edit button is available to DRP based on status

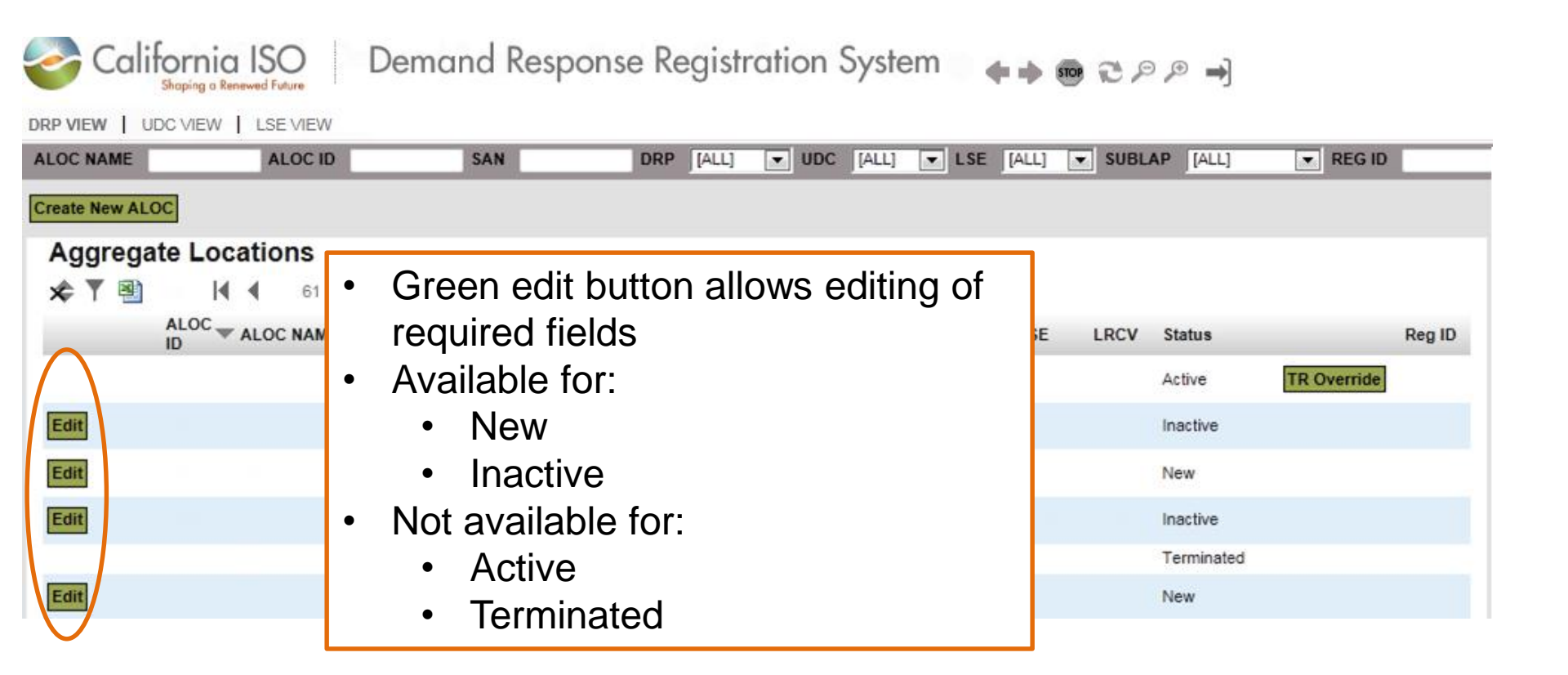

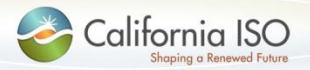

#### **DRRS** Application Functionality

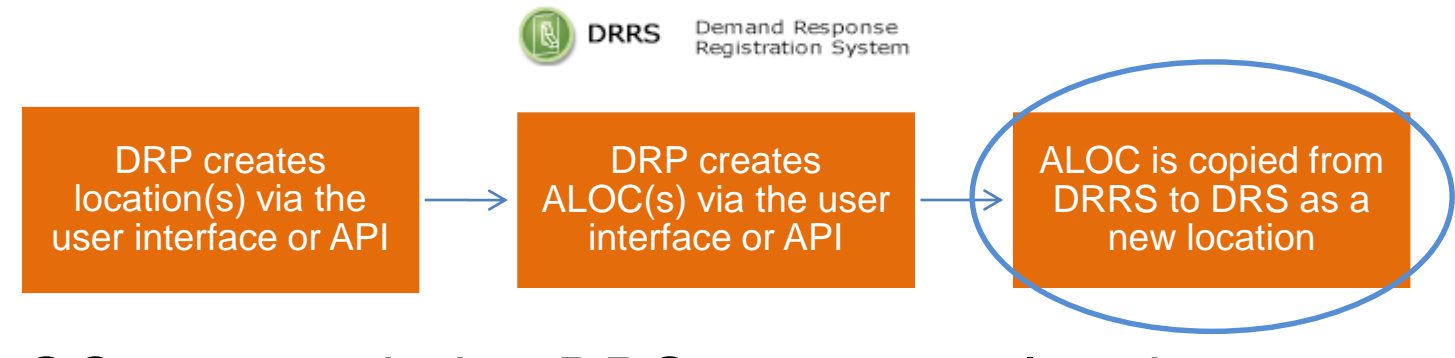

ALOCs are copied to DRS once completed

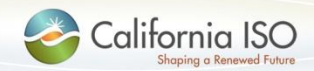

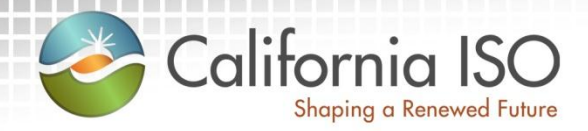

## Changes to Existing Demand Response System (DRS)

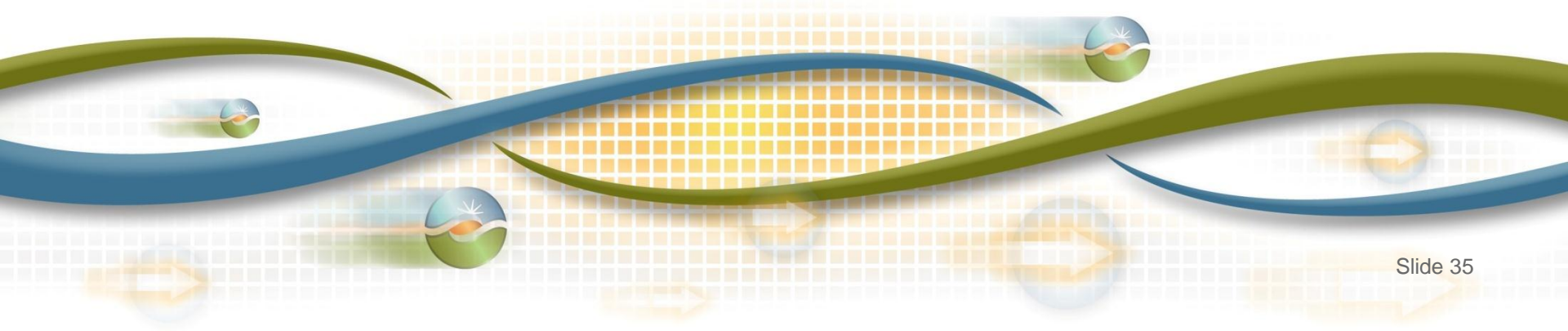

#### As-Is DRS Functionality

Create & modify locations Create & modify registrations

Review and comment by LSE and UDC

ISO review and assignment of PDR/RDRR ID Upload & download meter data Calculate & download customer baseline information

Evaluate compliance and event information

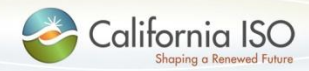

ISO PUBLIC © 2015 CAISO

#### **To-Be** DRS Functionality

View aggregate locations Create & modify registrations

Review and comment by LSE and UDC

ISO review and assignment of PDR/RDRR ID Upload & download meter data Calculate & download customer baseline information

Evaluate compliance and event information

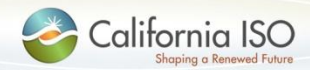

ISO PUBLIC © 2015 CAISO

#### **DRS** Application Functionality

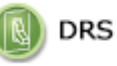

Demand Response System

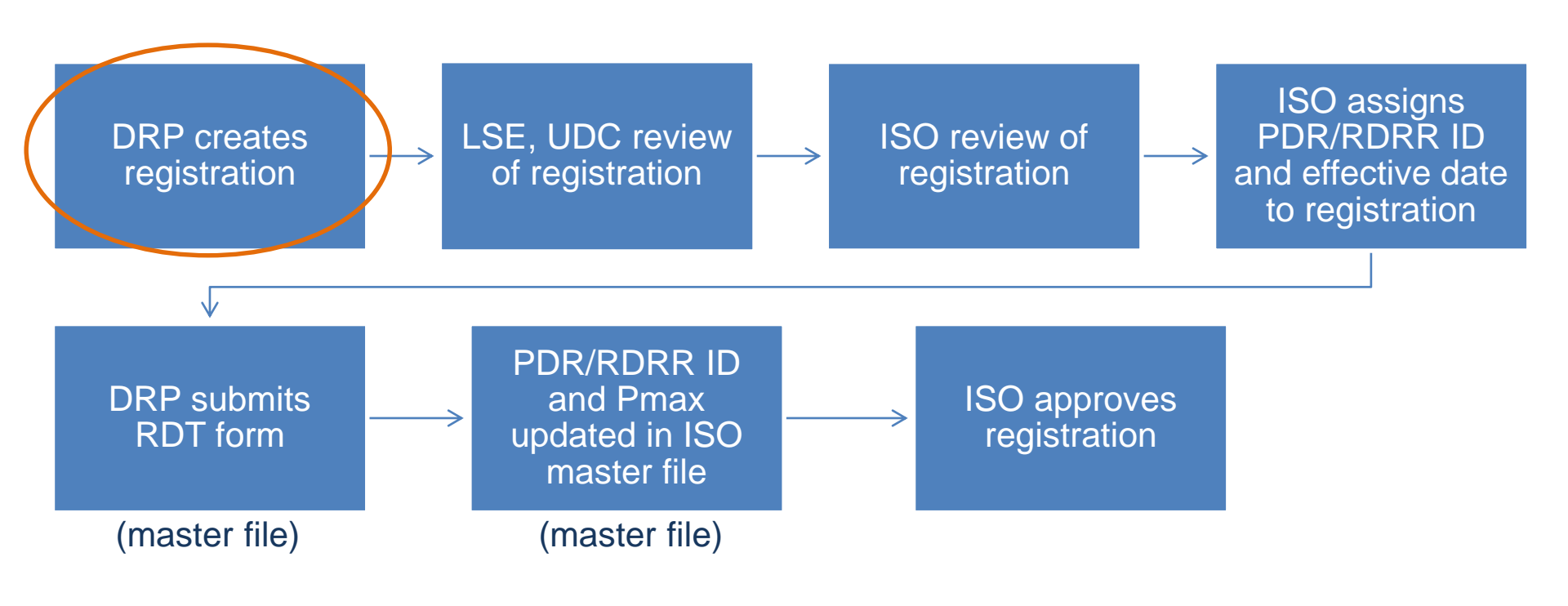

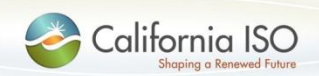

#### **DRS** Application: Create Registration

| g Ca             | alifornia<br>Statica a Ren     | ISO                                                          |                             |               |           |                   |        |        | 🍓 Support   📵<br>Welcome RKMadrigal ( |  |  |  |  |  |
|------------------|--------------------------------|--------------------------------------------------------------|-----------------------------|---------------|-----------|-------------------|--------|--------|---------------------------------------|--|--|--|--|--|
| 🤹 Home           | 2                              |                                                              |                             |               |           |                   |        |        |                                       |  |  |  |  |  |
| My <u>T</u> asks | Locations                      | Registrations Events Compliance Performance Resource • Meter | er Data 🔻 🛛 Tools 🔻 🛛 Repor | ts Preference | s 🔻       |                   |        |        |                                       |  |  |  |  |  |
|                  | Location Search Page Size 20 V |                                                              |                             |               |           |                   |        |        |                                       |  |  |  |  |  |
|                  | Loc ID                         | Name                                                         | DRP                         | UDC           | SubLAP    | Load<br>Reduction | Zip    | Status |                                       |  |  |  |  |  |
| 2527             |                                | Sample ALOC for Training - rkm                               | CISO0002527                 |               | ▼<br>USCE | SLAP_SCEN         | 2000.0 | 99999  | ▼<br>New                              |  |  |  |  |  |
|                  |                                |                                                              |                             |               |           |                   |        |        | Active                                |  |  |  |  |  |
| 2509             |                                |                                                              | C1500002500                 |               |           |                   |        |        | New                                   |  |  |  |  |  |
|                  |                                | Click the hyperlink in the                                   |                             |               |           |                   |        |        | New                                   |  |  |  |  |  |
|                  |                                |                                                              | ,                           |               |           |                   |        |        | New                                   |  |  |  |  |  |
| 2015             |                                | Loc ID or Name field                                         | 2446                        |               |           |                   |        |        | New                                   |  |  |  |  |  |
|                  |                                |                                                              |                             |               |           |                   |        |        | Terminated                            |  |  |  |  |  |
| 2432             |                                |                                                              |                             |               |           |                   |        |        | New                                   |  |  |  |  |  |
| 12002            |                                | DR. AND PARSADARD AND PARSADRA INC                           | 015000003417                | DRGE          | UPGE      | SLAP_PGSS         | 246.0  | 00000  | New                                   |  |  |  |  |  |
|                  |                                |                                                              | 4 5 🕨 🖬                     |               |           |                   |        |        | Total : 958                           |  |  |  |  |  |

Note: the Action button has been removed from the location screen. Locations are no longer created in DRS.

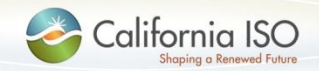

#### **DRS** Application: Create Registration

| 2        | California      | ISO<br>eved future        |                    |        |                        |                |                        |  |
|----------|-----------------|---------------------------|--------------------|--------|------------------------|----------------|------------------------|--|
|          | Home 👩 Mana     | agement 📃 Administration  |                    |        |                        |                |                        |  |
| My       | Tasks Locations | Select I                  | <b>Register</b> fr | om the | Data ▼   Tools ▼   Rep | oorts Preferen | nces 🔻                 |  |
|          | Actions 🗸       | Actions                   | menu               |        | n Details              |                | Locations              |  |
|          | Register        |                           |                    |        |                        |                |                        |  |
|          | Location Name   | Sample ALOC for Tr        | raining - rkm      | DRP    | E                      | Status         | New                    |  |
| <b>ا</b> | UDC Account#    | CISO0002527               |                    | UDC    | E                      | SubLAP         | SLAP_SCEN V            |  |
|          | Site Profile    | Registration Data History |                    |        |                        |                |                        |  |
|          | Address         | ALOC - No Address Line1   |                    |        |                        |                |                        |  |
|          | (optional)      |                           |                    |        |                        |                |                        |  |
|          | City            | ALOC - No City            |                    |        | BUS PNode              |                |                        |  |
|          | State           | California                |                    |        | DOS FRODE              | (At least 2    | 2 characters required) |  |
|          | Zip Code        | 99999                     |                    |        |                        |                |                        |  |
|          |                 |                           |                    |        |                        |                |                        |  |

 Note: Register will be available for locations that are New or Inactive

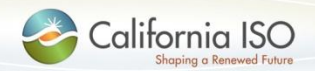

#### **DRS** Application: Create Registration

| California ISO                                             |                                                                    |                     |                           | 🍓 Support                    |
|------------------------------------------------------------|--------------------------------------------------------------------|---------------------|---------------------------|------------------------------|
| Home Management                                            | Administration Complete all fields Select Submit from Actions menu | the                 | references <b>*</b>       | Reset Cancel Registrations ( |
| Name                                                       | Sample ALOC for Training - rkm                                     | Pr                  | ogram Reliability (1/1/0  | 9-5/31/20) 🔻                 |
| Registration Id                                            | R3541                                                              | Se                  | ason Summer 2015          | •                            |
| DRP                                                        | DSCE                                                               | St                  | art Date 06/01/2015       |                              |
| Status                                                     | Pending                                                            | En                  | d Date 09/30/2015         |                              |
| Discrete Dispatch                                          |                                                                    |                     |                           |                              |
| Locations Performance                                      | Comments Process History Data History                              |                     |                           |                              |
| UDC USCE                                                   | LSE LSCE • Sub                                                     | DLAP SLAP_SCEN PDR_ | ID Assign Pre-defined PDR | DLAP 🗸                       |
| DRP SCID                                                   | •                                                                  |                     |                           |                              |
| Add Location                                               |                                                                    |                     |                           |                              |
|                                                            | Location                                                           |                     | Bus PNode                 | Load Reduction(kW)           |
| Sample ALOC for Training - r<br>ALOC - No Address Line1, A | km - CISO00002527<br>LOC - No City, California, 99999              |                     |                           | 2000.0                       |
|                                                            |                                                                    |                     | Total/Avg                 | 2,000                        |

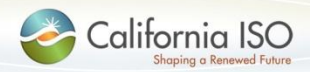

#### **DRS** Application: Registration in Pending Status

| California                      | I ISO<br>newed Future             |                  |                 |                             |              |                          |               |      |      |      | 🏐 Support   📵 A |  |  |
|---------------------------------|-----------------------------------|------------------|-----------------|-----------------------------|--------------|--------------------------|---------------|------|------|------|-----------------|--|--|
| 📚 Home 🛛 🛞 Mana                 | agement 🛛 💂 Administration        | 1                |                 |                             |              |                          |               |      |      |      |                 |  |  |
| My <u>T</u> asks Locations      | Registrations Events              | Compliance Perfo | rmance Resource | <ul> <li>Meter D</li> </ul> | Data 🔻 🕴 Too | ols 🔻 Reports Preference | °S ▼          |      |      |      |                 |  |  |
| Registration Search Page Size 2 |                                   |                  |                 |                             |              |                          |               |      |      |      |                 |  |  |
| RegId                           | Customer                          | SubLAP           | DLAP Resource   | DRP                         | UDC          | LSE                      | Season        |      |      |      |                 |  |  |
|                                 |                                   |                  | <b>•</b>        |                             |              |                          |               |      | •    | •    |                 |  |  |
| R3541                           | Sample ALOC for Training -<br>rkm | SLAP_SCEN        | Pending         | 06/01/2015                  | 09/30/2015   | Assign Pre-defined PDR   | DLAP_SCE_RCMU | DSCE | USCE | LSCE | Summer 2015     |  |  |
| 23324                           |                                   |                  | •               | Re                          | gistra       | Pending                  |               |      |      |      |                 |  |  |
| 103503                          |                                   |                  |                 |                             |              |                          |               |      |      |      |                 |  |  |
| 0.3502                          |                                   |                  |                 |                             |              |                          |               |      |      |      |                 |  |  |

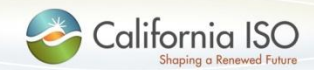

#### Note: DRRS/DRS ID Numbers

Shaping a Renewed Future

Demand Response Registration System California ISO

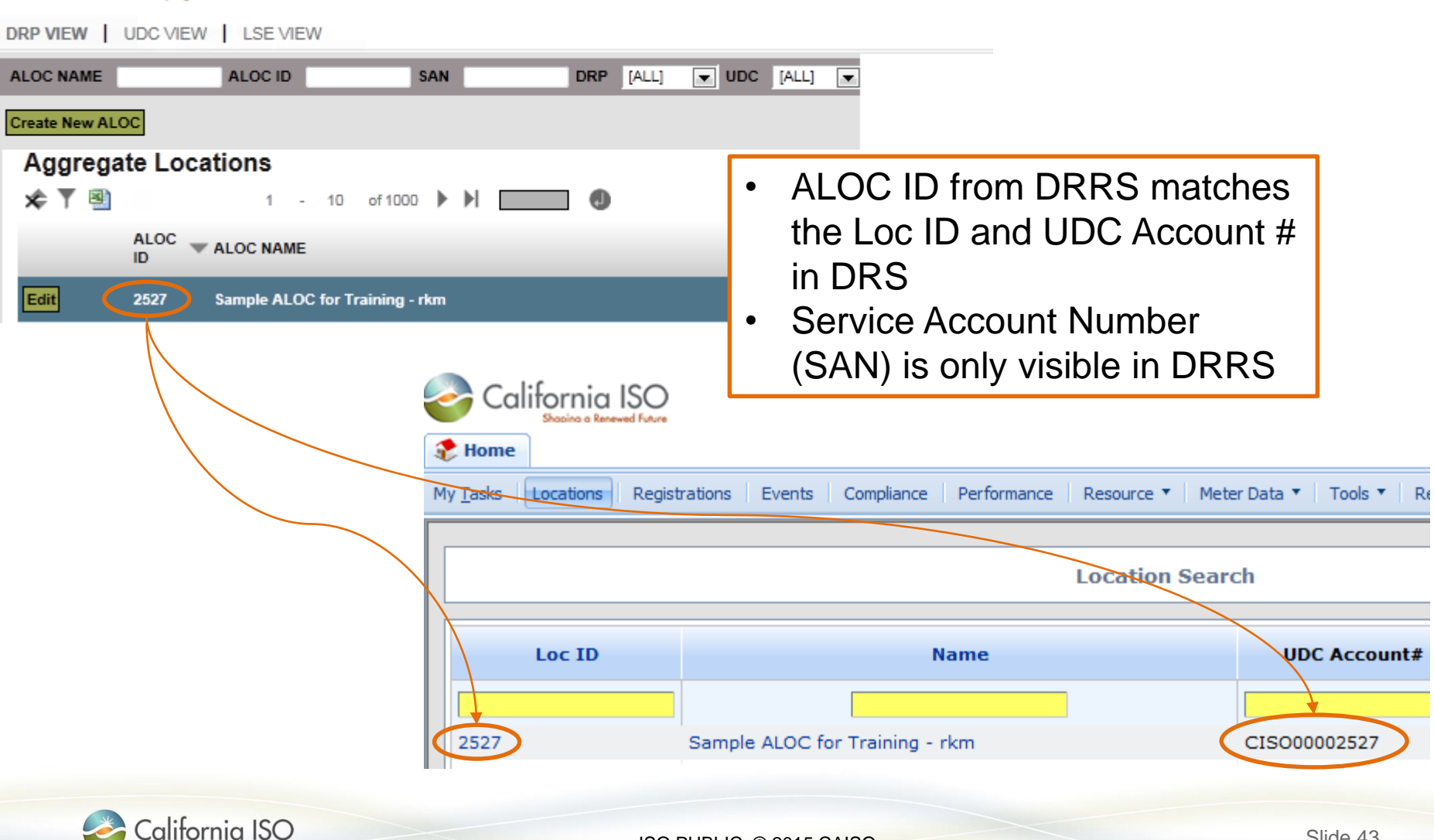

ISO PUBLIC © 2015 CAISO

#### **DRRS** Application: Status Changes

 A registration is active if the registration status is either Confirmed or Pending in DRS

| California ISO<br>Shaping a Renewed Future | Der   | nand | Resp | oonse Re  | gistro | ation | Syste  | em 🗌 🔶     | S 2 P      | ,⊕ ➡]   |             |               |            |                      |             |
|--------------------------------------------|-------|------|------|-----------|--------|-------|--------|------------|------------|---------|-------------|---------------|------------|----------------------|-------------|
| DRP VIEW   UDC VIEW   LSE VIEW             |       |      |      |           |        |       |        |            |            |         |             |               |            |                      |             |
| ALOC NAME ALOC ID                          | 2527  | SA   | N    | DRP       | [ALL]  | ▼ UDC | [ALL]  | ▼ LSE [AL  | L] 🔻 SUBLA | P [ALL] | ▼ REG       | ID            | Apply      | y Reset              |             |
| Create New ALOC                            |       |      |      |           |        |       |        |            |            |         |             |               |            |                      |             |
| Aggregate Locations                        |       |      |      |           |        |       |        |            |            | Loca    | ations: Sam | ple ALO       | C for Tra  | ining - rkm          |             |
| ★ ▼ 🖻                                      |       |      |      |           |        |       |        |            |            | \$₹₹    |             |               |            |                      |             |
| ALOC ID ALOC NAME                          | [     | DRP  | UDC  | SUBLAP    | LSE    | LRCV  | Status |            | Reg ID     | LOC ID  | SAN         | Start Date    | End Date   | Status               |             |
| 2527 Sample ALOC for Training -            | rkm ( | OSCE | USCE | SLAP_SCEN | LSCE   | 2000  | Active | R Override | 3541       | 2528    | 11223345667 | 03/01/2015    | 12/31/2015 | Participating Acti   | ve View LOC |
|                                            |       |      |      |           |        |       |        |            |            | 2520    | 123456789   | 03/01/2015    | 12/31/2015 | Participating Active | View LOC    |
|                                            | •     | AL   | OC   | is set    | to     | Acti  | ve     |            |            |         | Looti       | <b>~</b> ~(~) |            |                      |             |
|                                            | L     |      |      |           |        |       |        | -          |            | •       | Partic      | ipati         | ng Ac      | ctive                |             |

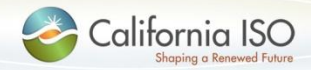

#### **DRS** Application Functionality

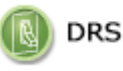

Demand Response System

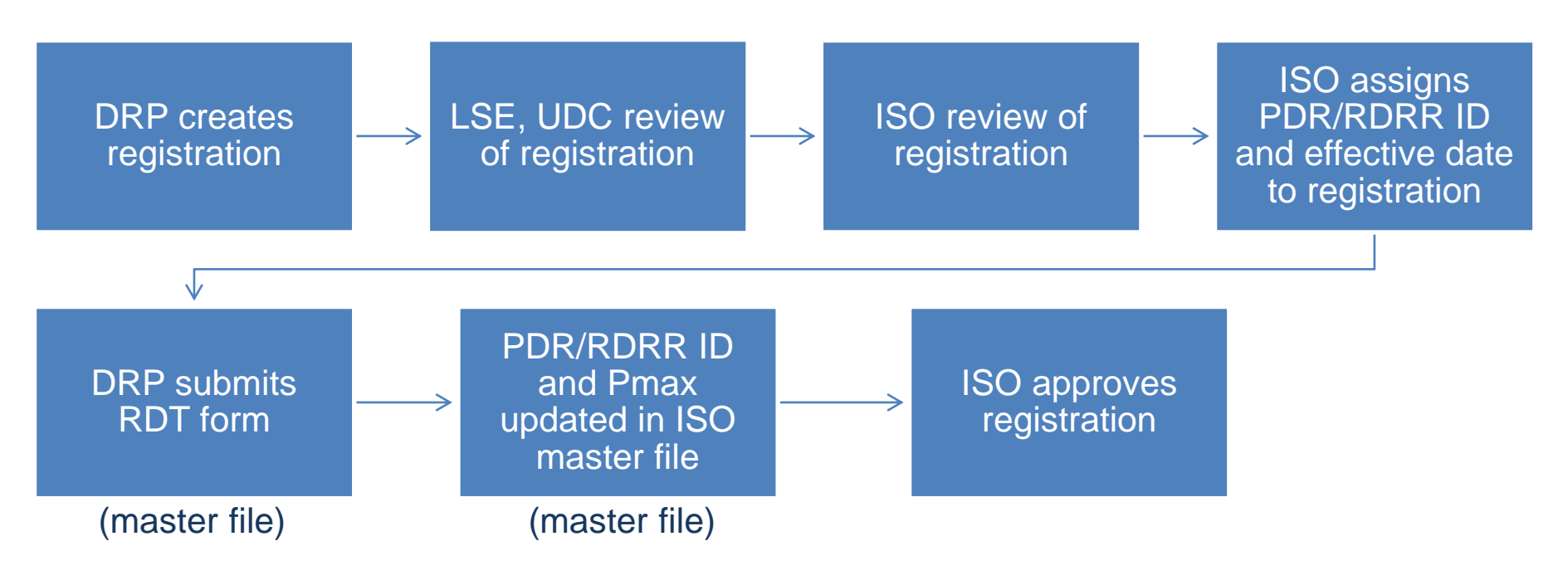

- The remaining functions have not changed
- Step-by-step instructions are provided in the demand response user guide

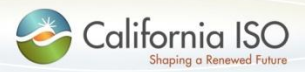

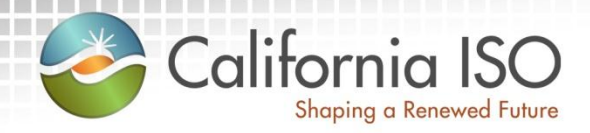

## **Registration Management**

Registration Management DRRS Application: TR Override Function

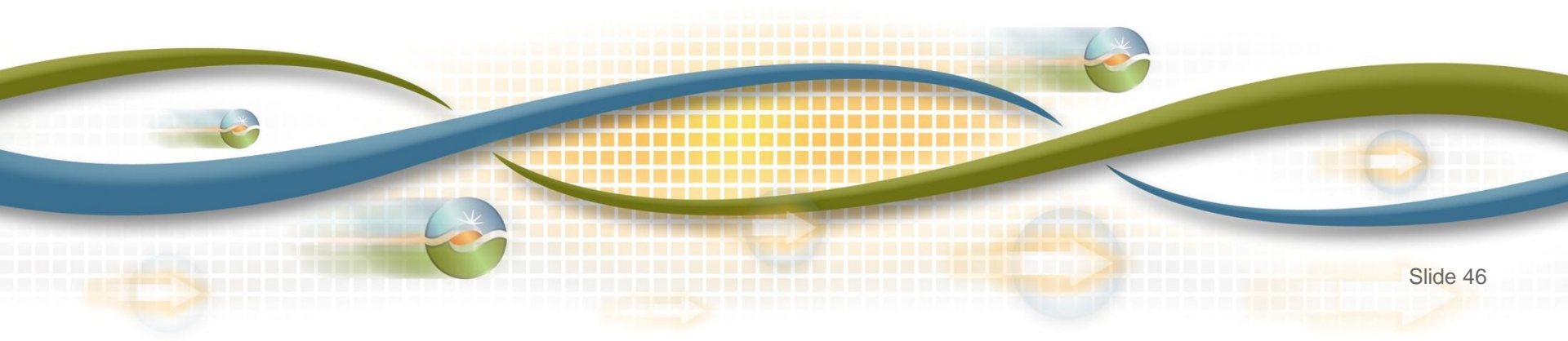

#### **Registration Management**

- Registration cannot be modified once the DRP has submitted it
- Locations cannot be added to or removed from a registration once confirmed
- If a change is necessary, terminate the registration and create a new one to replace it
- Note: copy registration function has been removed from DRS

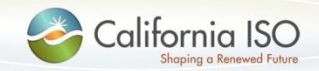

#### **DRRS** Application: TR Override

## The TR Override button immediately terminates the registration in DRS

| California ISO Demand Response Registration System 👍 🛶 📾 🔁 🔎 🎮 |                                  |           |                                 |            |        |           |         |       |            |             |        |  |
|----------------------------------------------------------------|----------------------------------|-----------|---------------------------------|------------|--------|-----------|---------|-------|------------|-------------|--------|--|
| DRP VIEW UD                                                    | C VIEW   LSE VIEW                |           |                                 |            |        |           |         |       |            |             |        |  |
| ALOC NAME                                                      | ALOC ID                          | SAN       | DRP [ALL]                       | UDC [ALL   | ▼ LSE  | [ALL]     | SUBLAP  | [ALL] | ▼ REG ID   |             | Apply  |  |
| Create New ALO                                                 |                                  |           |                                 |            |        |           |         |       |            |             |        |  |
| Aggregat                                                       | e Locations                      |           |                                 |            |        |           |         |       |            |             |        |  |
| * 🍸 🕙                                                          | l◀ ◀ 41 - 50 of 10               | 044 🕨 🕨 🔲 | •                               |            |        |           |         |       |            |             |        |  |
|                                                                | ALOC ALOC NAME                   |           |                                 | DRP        | UDC    | SUBLAP    | LSE     | LRCV  | Status     |             | Reg ID |  |
|                                                                | 2527 Sample ALOC for Training    | - rkm     |                                 | DSCE       | USCE   | SLAP_SCEN | LSCE    | 2000  | Active     | TR Override | 3541   |  |
|                                                                | 2023 — OIOALOO for DO Verticales |           | •                               |            | •      |           | 1230333 |       | Terminated |             |        |  |
| Edit                                                           |                                  | •         | <ul> <li>Aggregation</li> </ul> | ate locat  | ions   |           |         |       | New        |             |        |  |
| Edit                                                           |                                  |           | cannot                          | be chang   | ged or | nce       |         |       | New        |             |        |  |
| Edit                                                           |                                  |           | register                        | ed         |        |           |         | New   |            |             |        |  |
| Edit                                                           |                                  | •         | <ul> <li>Termina</li> </ul>     | ate regist |        |           | New     |       |            |             |        |  |
|                                                                |                                  |           | order to                        | make c     | hange  | es        |         |       |            |             |        |  |

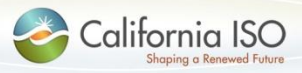

#### **DRRS** Application: TR Override

 Reminder message that the override process is immediate and cannot be undone

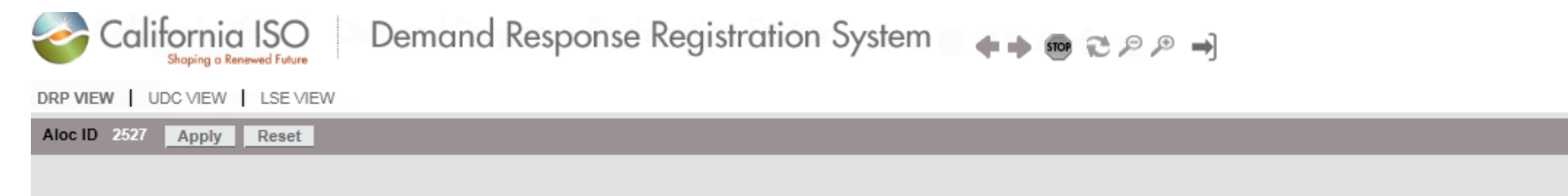

This Aggregate location is currently locked and cannot be edited. In order to make changes to this aloc, you must deactivate the associated registration. Deactivating a Registration cannot be undone.

Please review the information below and click on the "TR Override Aloc" to continue.

Aggregate Location

| Registration ID: | 3541                           |
|------------------|--------------------------------|
| Aloc ID:         | 2527                           |
| Aloc Name:       | Sample ALOC for Training - rkm |

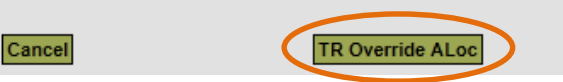

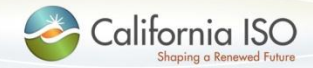

ISO PUBLIC © 2015 CAISO

#### DRRS Application: TR Override > Edit ALOC

- When the registration and ALOC are terminated, DRRS makes a copy of the ALOC so changes can be made
- · This screen is displayed after termination is completed

| Sco 🌍                              | shaping a Renewed F | O Demand Respon                          | nse Registration Sy       | ystem 👘 🛖     | ● 509 € ₽ ₽ →]                               |              |             |                |      |
|------------------------------------|---------------------|------------------------------------------|---------------------------|---------------|----------------------------------------------|--------------|-------------|----------------|------|
| DRP VIEW                           | UDC VIEW   LS       | SE VIEW                                  |                           |               |                                              |              |             |                |      |
| ALoc ID 29                         | 14 Apply Re         | eset                                     |                           |               |                                              |              |             |                |      |
| Edit ALOC                          |                     |                                          |                           |               |                                              |              |             |                |      |
| ALoc II<br>Update A<br>Edit ALOC / | D 2914              | ALoc Name Sample ALOC for Tra            | Change AL<br>Update AL    | DSCE IN COLOR | UDC* USCE LSE*<br>tails if desired<br>ibutes | USCE SUBLAP* | SLAP_SCEN V | LRCV (in kW) * | 2000 |
| Avai                               | lable Locati        | ons                                      |                           | Add           | Selected Locations                           |              |             |                |      |
| * ▼                                |                     |                                          |                           | Add           |                                              |              |             |                |      |
| LOCID                              | SAN                 | LOC NAME                                 | STATUS                    |               | LOC ID SAN LOC NAME STATUS                   |              |             |                |      |
| 2520                               | 123456789           | Sample Location for Training - rkm       | Participating Inactive    | Add All       | × No Data found                              |              |             |                |      |
| 2528                               | 11223345667         | Another Sample Location for Training - r | km Participating Inactive |               |                                              |              |             |                |      |
|                                    | LL_U0_L00_M         | REPORT CONTRACT NO                       | Non-Participating         | Demons        |                                              |              |             |                |      |
|                                    |                     |                                          | Non-Participating         | Remove        |                                              |              |             |                |      |
|                                    |                     |                                          | Non-Participating         |               |                                              |              |             |                |      |
|                                    | LLICLOCIS           |                                          | Non-Participating         | Domouro All   |                                              |              |             |                |      |
| 2915                               | 1082083084          | This location is new and needs a home -  | rkm Non-Participating     | Remove All    |                                              |              |             |                |      |
| Confirm A                          | ALOC Association    | Cancel                                   |                           |               |                                              |              |             |                |      |
|                                    | Calife              | ornia ISO                                |                           |               |                                              |              | S           | lide 50        |      |

#### DRRS Application: TR Override > Edit ALOC

 Select multiple locations using Shift + Down Arrow or Ctrl + Click and click Add

| Co          | California ISO<br>Shoping a Keneved Future Demand Response Registration System |                                             |                        |            |                            |             |      |          |             |                |      |  |  |
|-------------|--------------------------------------------------------------------------------|---------------------------------------------|------------------------|------------|----------------------------|-------------|------|----------|-------------|----------------|------|--|--|
| DRP VIEW    | UDC VIEW   LS                                                                  | SE VIEW                                     |                        |            |                            |             |      |          |             |                |      |  |  |
| ALoc ID 29  | 14 Apply Re                                                                    | eset                                        |                        |            |                            |             |      |          |             |                |      |  |  |
| Edit ALOC   |                                                                                |                                             |                        |            |                            |             |      |          |             |                |      |  |  |
| ALoc IE     | ) 2914                                                                         | ALoc Name Sample ALOC for Training          | - NEW DRP *            | DSCE 💌     | UDC * USCE                 | LSE *       | LSCE | SUBLAP * | SLAP_SCEN 💌 | LRCV (in kW) * | 2000 |  |  |
| Update Al   | OC Attributes                                                                  | Return to ALOC List                         |                        |            |                            |             |      |          |             |                |      |  |  |
| Edit ALOC A | ssociation                                                                     |                                             |                        |            |                            |             |      |          |             |                |      |  |  |
| Avai<br>★ ▼ | Available Locations                                                            |                                             |                        |            | Selected Lo                | ocations    |      |          |             |                |      |  |  |
| LOC ID      | SAN                                                                            | LOC NAME                                    | STATUS                 |            | LOC ID SAN LOC             | NAME STATUS |      |          |             |                |      |  |  |
| 2520        | 123456789                                                                      | Sample Location for Training - rkm          | Participating Inactive | Add All    | × <sub>No Data found</sub> |             |      |          |             |                |      |  |  |
| 2528        | 11223345667                                                                    | Another Sample Location for Training - rkm  | Participating Inactive |            |                            |             |      |          |             |                |      |  |  |
|             |                                                                                |                                             | Non-Participating      | Demove     |                            |             |      |          |             |                |      |  |  |
|             |                                                                                |                                             | Non-Participating      | Remove     |                            |             |      |          |             |                |      |  |  |
|             |                                                                                |                                             | Non-Participating      |            |                            |             |      |          |             |                |      |  |  |
|             |                                                                                |                                             | Non-Participating      | Remove All |                            |             |      |          |             |                |      |  |  |
| 2915        | 1082083084                                                                     | This location is new and needs a home - rkm | Non-Participating      |            |                            |             |      |          |             |                |      |  |  |
| Confirm A   | LOC Association                                                                | Cancel                                      |                        |            |                            |             |      |          |             |                |      |  |  |
|             | Calif                                                                          | formin ISO                                  |                        |            |                            |             |      |          |             | 01-1-54        |      |  |  |
|             |                                                                                | Shaping a Renewed Future                    |                        | ISO PUBLIC | C © 2015 CAIS              | SO          |      |          |             | 21106 2.1      |      |  |  |

#### DRRS Application: TR Override > Edit ALOC

- Click Confirm ALOC Association to create the new aggregate location
- From here, the ALOC is copied to DRS as a Location and is ready for registration

| California ISO<br>Shaping a Renewed Future | Demand Response Reg                 | jistration Sy | stem 🛛 🛖 🖬    | • • • • • • •              |                    |                              |          |             |                |      |
|--------------------------------------------|-------------------------------------|---------------|---------------|----------------------------|--------------------|------------------------------|----------|-------------|----------------|------|
| DRP VIEW   UDC VIEW   LSE VIEW             |                                     |               |               |                            |                    |                              |          |             |                |      |
| ALoc ID 2914 Apply Reset                   |                                     |               |               |                            |                    |                              |          |             |                |      |
| Edit ALOC                                  |                                     |               |               |                            |                    |                              |          |             |                |      |
| ALoc ID 2914 ALoc                          | Name Sample ALOC for Training - NEW | DRP *         | DSCE 💌        | UDC * USCE                 | LSE* L             | .SCE                         | SUBLAP * | SLAP_SCEN 💌 | LRCV (in kW) * | 2000 |
| Update ALOC Attributes Retu                | rn to ALOC List                     |               |               |                            |                    |                              |          |             |                |      |
| Edit ALOC Association                      |                                     |               |               |                            |                    |                              |          |             |                |      |
| Available Locations                        |                                     | Add S         | elected Loca  | tions                      |                    |                              |          |             |                |      |
| X T                                        |                                     | ×             | F T           |                            |                    |                              |          |             |                |      |
| LOC ID SAN LOC NAME                        | STATUS Non Participating            |               | C ID SAN      | LOC NAME                   | aining rkm         | STATUS<br>Derticipating Inc. | otivo    |             |                |      |
|                                            | Non-Participating                   | Pernove 252   | 20 123456765  | Another Sample Location    | for Training - rkm | Participating Inact          | ive      |             |                |      |
|                                            | Non-Participating                   | 291           | 15 1082083084 | This location is new and i | needs a home - rkm | Non-Participating            |          |             |                |      |
|                                            | Non-Participating                   | temove All    |               |                            |                    |                              |          |             |                |      |
| Confirm ALOC Association                   | ancel                               |               |               |                            |                    |                              |          |             |                |      |
| California IS<br>Shaping a Reneved         | Future                              |               | ISO PUBLIC    | © 2015 CAISO               |                    |                              |          | S           | Slide 52       |      |

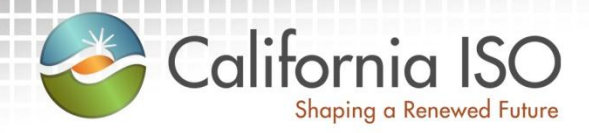

## Review Demand Response Location Registration

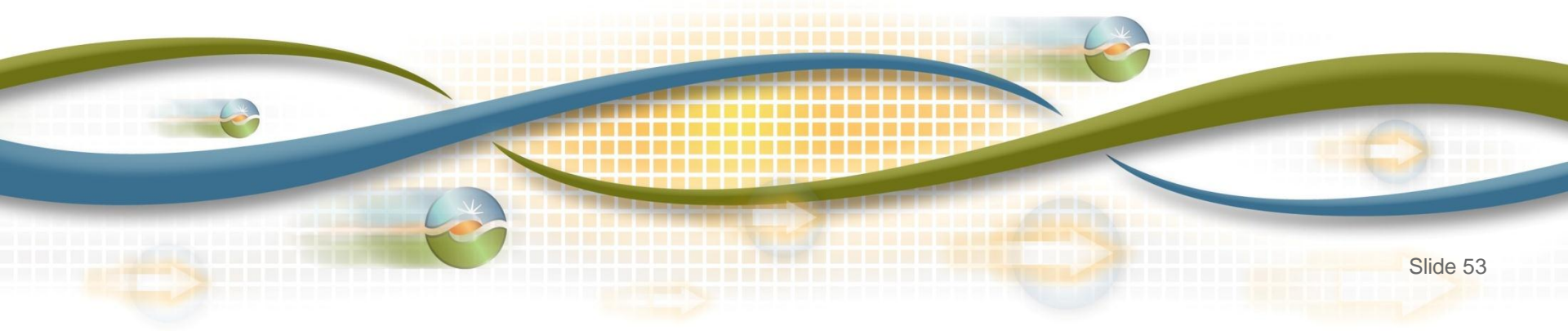

#### **Demand Response Location Registration**

 Locations and aggregate locations are created in the Demand Response Registration System (DRRS) via user interface or API

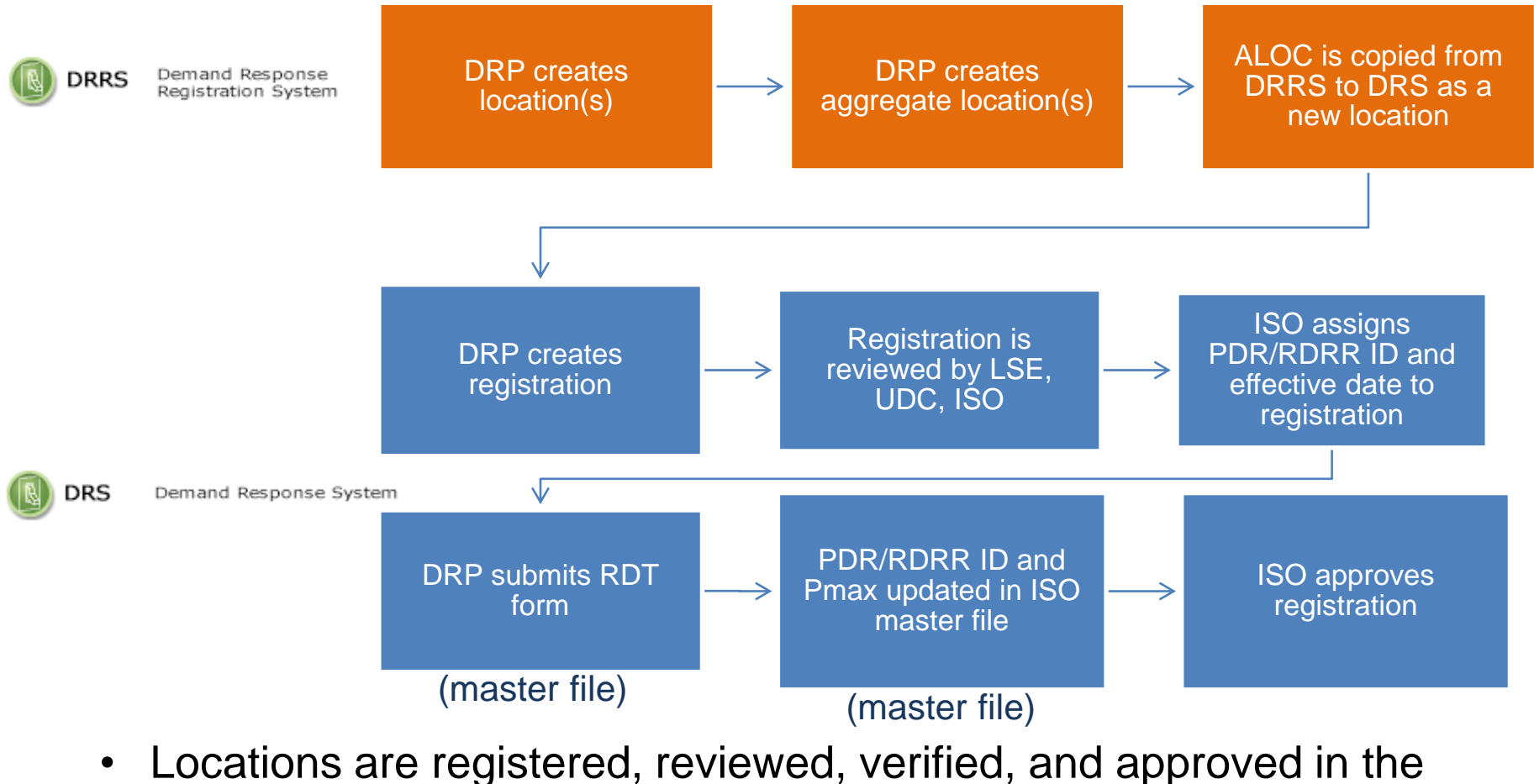

Demand Response System (DRS) via user interface

#### Questions?

- Registration questions:
  - Email the PDR Coordinator (pdr@caiso.com)
- Support during market simulation:
  - Contact the ISO Help Desk at (888) 889-0450 or helpdesk@caiso.com
  - Submit a CIDI ticket (select the market sim environment)
- Support after production release:
  - Contact the ISO Help Desk at (888) 889-0450 or <u>helpdesk@caiso.com</u>
  - Submit a ticket in CIDI (select the Production environment)

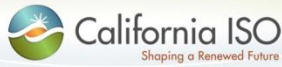

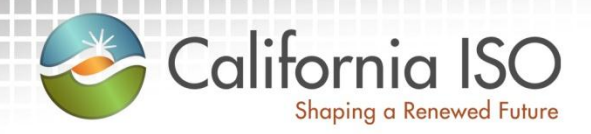

## **Reference Material**

Features of User Interface Reference Material (documentation) Acronyms

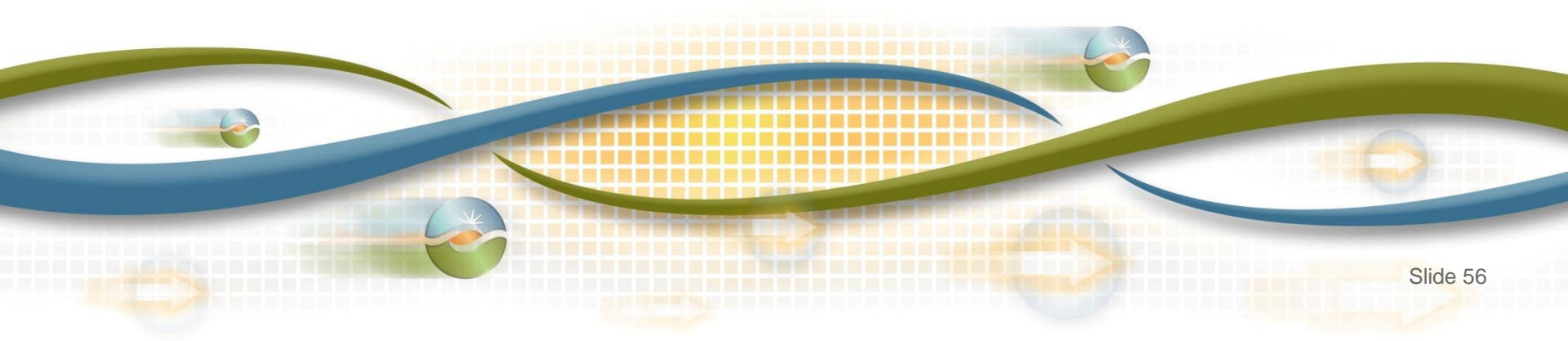

Features of User Interface: Application Toolbar

 The application toolbar contains the application or browser-based functions

|          | <b>◆ → ᡂ ॡ ₽ ⊅</b> →                             |
|----------|--------------------------------------------------|
| +        | Goes to the previous display in browsing history |
| •        | Goes to the next display in browsing history     |
| STOP     | Stops loading the current display                |
| 3        | Refreshes the display in the current window      |
| <i>P</i> | Zoom out                                         |
| P        | Zoom in                                          |
| ⇒]       | Log out                                          |

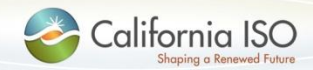

#### Features of User Interface: Locations Tab

The filter toolbar contains the filtering options for locations

| LOC ID SAN DRI              | P [ALL] VDC [ALL] VLSE [ALL] VSUBLAP [ALL] ALOC NAME REGID Apply Reset                                                                                                    |
|-----------------------------|----------------------------------------------------------------------------------------------------|
| Apply                       | Refreshes location data with the filters                                                                                                    |
| Reset                       | Restores filters to default settings                                                                                                    |
| Note re: wildcard<br>search | There is no need to use an asterisk (*) wildcard symbol to search<br>for information. The filter functionality has been pre-set to include<br>an implied wildcard. (e.g. Enter <b>1234</b> in the <b>SAN</b> field and click<br>the <b>Apply</b> button to display a list of all locations that contain that<br>string of numbers in the SAN) |

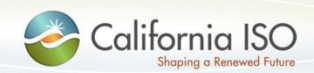

Features of User Interface: Aggregate Locations Tab

The filter toolbar contains the filtering options for aggregate locations

| ALOC NAME ALOC ID           | SAN DRP [ALL] VDC [ALL] VLSE [ALL] VSUBLAP [ALL] REG ID Apply Reset                                                                                                    |
|-----------------------------|----------------------------------------------------------------------------------------------------|
| Apply                       | Refreshes aggregate location data with the filters                                                                                                    |
| Reset                       | Restores filters to default settings                                                                                                    |
| Note re: wildcard<br>search | There is no need to use an asterisk (*) wildcard symbol to search<br>for information. The filter functionality has been pre-set to include<br>an implied wildcard. (e.g. Enter <b>lake</b> in the <b>ALOC Name</b> field and<br>click the <b>Apply</b> button to display a list of all aggregate location<br>names that contain that string of letters) |

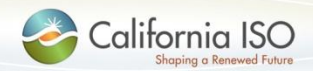

Features of User Interface: Multiple Column Sorting

 Clicking on a column in the results window enables sorting in ascending or descending order

How to use multiple column sorting:

- Click a column header. The data is sorted in ascending order and the following icon appears in the column header: 

   This indicates the first level sorting.
- Click another column. The data is sorted in ascending order. The icon in the first column changes to: 1. The following icon appears in the second column:
   This indicates the second level sorting.
- Click another column. The data is sorted in ascending order and the following icon appears in the column header: <sup>1</sup>/<sub>3</sub>.
- Click the same column again. The data is sorted in descending order. The icon in the column header is changed to: <sup>3</sup>/<sub>4</sub>.
- Continue to click column headers to deselect and then reprioritize the sorting order.

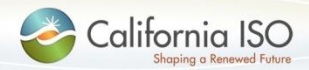

#### Features of User Interface: Multiple Column Sorting

This image shows the example explained on the previous slide

| 🌏 Cali         | fornia IS<br>Shaping a Renewed Fu | O Den    | nand Re       | sponse R     | egistro | ation Sys | stem             | ++ 0  |            | ) →]        |           |
|----------------|-----------------------------------|----------|---------------|--------------|---------|-----------|------------------|-------|------------|-------------|-----------|
| DRP VIEW   U   | DC VIEW   LSE                     | VIEW     |               |              |         |           |                  |       |            |             |           |
| ALOC NAME      | A                                 |          | SAN           | DRP          | [ALL]   | UDC [AL   | L] 💌 LSE         | [ALL] | ▼ SUBLAP   | [ALL]       | ▼ REG     |
| Create New ALC | DC                                |          |               |              |         |           |                  |       |            |             |           |
| Aggrega        | ite Locatio                       | ns       |               |              |         |           |                  |       |            |             |           |
| * 🏾 🖻          |                                   | 1 - 10 c | of 1084 🕨 🕨   |              |         |           |                  |       |            |             |           |
|                | ALOC ALOC                         | NAME     |               | TDRE         | 2 U)C   | SUBLAP    | <sup>3</sup> LSE | LRCV  | Status     |             | Reg<br>ID |
|                |                                   |          |               |              |         |           |                  |       |            | TR Override | •         |
|                | 281 101 103 10                    |          | an sin e cous | , LLC - DDCE |         | SLAP_P08  |                  | 180   | Terminated |             |           |
| Edit           |                                   |          |               |              |         |           |                  |       | New        |             |           |
| Edit           |                                   |          |               |              |         |           |                  |       | Inactive   |             |           |
| Edit           |                                   |          |               |              |         |           |                  |       | Inactive   |             |           |

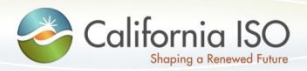

Features of User Interface: Results Window

 The results window provides inline filtering and export functionality

|   | ★ ▼                                                                                                    |
|---|----------------------------------------------------------------------------------------------------|
| * | Restore sort to default setting (removes user-created multiple column sorting)                                                                                                    |
| T | The Inline Filter works as a toggle. Click the icon to filter data<br>based on the content of a particular column. Press <b>Enter</b> after<br>inputting the filter criteria. (Note: Wildcard symbols can be used in<br>this column, but they are not necessary. For example, searching<br>for *lake* or lake will provide the same results.) |
|   | Exporting (to Excel, Word, CSV)                                                                                                    |

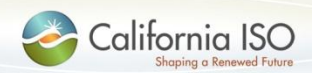

#### Features of User Interface: Export Menu

The export menu allows the user to customize the data export

|               | Export All                                 |
|---------------|--------------------------------------------|
|               | Export Page                                |
|               | Export Wizard                              |
|               | -                                          |
| Export All    | All data points will be exported to Excel  |
| Export Page   | The current page will be exported to Excel |
| Export Wizard | The user can customize the data export     |

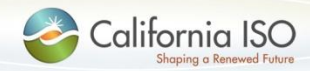

Features of User Interface: Results Window

• The results window provides data in multiple pages

|   | I I 101 - 200 of 225 ► I                       |
|---|------------------------------------------------|
| M | Navigate to the first page of data             |
| • | Navigate to the previous page of data          |
| • | Navigate to the next page of data              |
|   | Navigate to the last page of data              |
|   | Go to specific line item entered in search box |

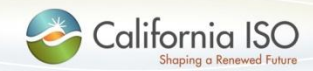

#### **Reference Material**

- External Business Requirements Specification for Demand Response Location Registration Enhancement:
  - <u>http://www.caiso.com/Documents/ExternalBusinessRequirement</u>
     <u>Specification-</u>
     <u>DemandResponseLocationRegistrationEnhancement.pdf</u>
  - Appendix A Demand Response Locations, Aggregate Locations, Registrations and Resource IDs
    - <u>http://www.caiso.com/Documents/AppendixA-</u> <u>DemandResponseLocations\_AggregateLocations\_Registrati</u> <u>ons\_ResourceIDs.pdf</u>
  - Appendix B Demand Response High-Level As-Is and To-Be Use Cases
    - <u>http://www.caiso.com/Documents/AppendixB-</u>
       <u>DemandResponseHigh-LevelAs-Is\_To-Be\_UseCases.pdf</u>

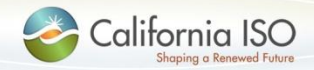

#### **Reference Material**

- Draft Demand Response User Guide:
  - Accessible under the Independent 2015 release section titled Enabling demand response - Implementation: <u>http://www.caiso.com/informed/Pages/ReleasePlanning/Default.</u> <u>aspx</u>
  - Use Cases:
  - <u>http://www.caiso.com/Documents/DemandResponseLocationRe</u> <u>gistrationEnhancement-UseCasesv11.xlsx</u>
- Web Service Data Requirements:
  - <u>http://www.caiso.com/Documents/Demandresponselocationregis</u> <u>trationenhancement-requestlocationdata\_v10.xlsx</u>
  - <u>http://www.caiso.com/Documents/DemandResponseLocationRe</u> <u>gistrationEnhancement-</u> <u>CombinedAggregationLocationAndLocation-v1\_1.xlsx</u>

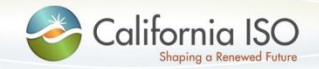

#### Acronyms

| Acronym | Description                                                    |
|---------|----------------------------------------------------------------|
| ALOC    | Aggregate Location                                             |
| API     | Application Programming Interface                              |
| DRP     | Demand Response Provider                                       |
| DRRS    | Demand Response Registration System                            |
| DRS     | Demand Response System                                         |
| LRCV    | Load Reduction Capacity Value                                  |
| LSE     | Load Serving Entity                                            |
| PDR     | Proxy Demand Response Resource                                 |
| RDT     | Resource Data Template                                         |
| SAN     | Service Account Number (in DRS this is the UDC Account Number) |
| UDC     | Utility Distribution Company                                   |

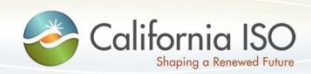